# **POINT OF SALE VERIFONE INSTALLATION GUIDE**

# Club CITGO 🕨

# Mobile Pay 🕨

FIS 🕨

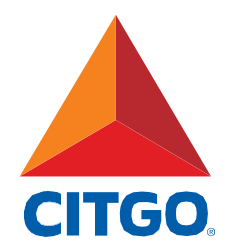

# POINT OF SALE INSTALLATION GUIDE

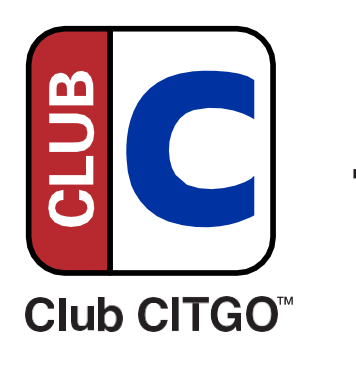

+ Verifone

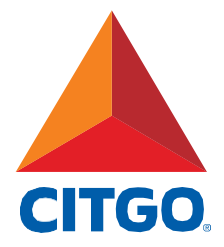

# TABLE OF CONTENTS

| Before You Start 3                                            |
|---------------------------------------------------------------|
| One-Time Password (OTP) · · · · · · · · · · · · · · · · · · · |
| Alternate One-Time Password    7                              |
| Configuration Client Login 8                                  |
| Local Area Network Configuration                              |
| EPS Configuration 10                                          |
| POS Configuration                                             |
| PCAT Configuration                                            |
| Loyalty Card Configuration                                    |
| DCR Idle Screen Setup                                         |
| Fuel Initialization Steps                                     |
| Payment Manager Configuration                                 |
| Report Configuration 19                                       |
| Online Status Check 20                                        |
| Inside Transaction Check 21                                   |
| Transaction Test & Receipt Check 22                           |
| Complete Installation Survey 23                               |
| Tips & Tricks · · · · · · · · · · · · · · · · · · ·           |

**Note:** If you have an existing loyalty program that uses a phone number for the alternate ID, contact your Verifone Authorize Service Contractor (VASC) to help you setup the system so both programs work together.

### **Minimum POS and Firewall Standards**

- CITGO version 82, VAPS version 1.10.44, Verifone Base 51.44
- Firewall requirements:
  - Firewall provider must be a CITGO-authorized vendor.
  - CITGO requires the Managed Network Service Provider (MNSP) All-In-One Zone Router and Firewall, but it is not required for Club CITGO. See images on page 5.
- Firewall Upgrade Process
  - If not upgraded to the All-In-One Zone Router, contact your firewall provider for equipment and installation instructions. Your firewall provider may ask you to schedule an installer to assist.

### Support

- POS Installation Questions:
  - Verifone Help Desk: 1-888-889-7829 (Have your location phone number available)
- Firewall Provider Communication Issues:
  - Acumera: 1-512-687-7412
  - Control Scan 1-800-393-3246 (also known as EchoSat, SPG or PaySafe)
  - Cybera: 1-866-4CYBERA (or 1-866-429-2372)
  - Mako Networks: 1-844-66-CITGO (or 1-844-662-4846)
- Discounts Not Working: (App Issue)
  - PDI Service Department: 1-800-371-1118, press 2
- General Club CITGO Questions:
  - Email ClubCITGO@CITGO.com

# Before You Start Continued —

### **Installation Essentials and Preparation**

□ Connect USB mouse and keyboard to register.

Make a list of the following items for use during the configuration:

1. The CITGO 8-digit location number. (Ex.00012345678) CITGO location number:

Circle the name of your firewall provider:

Acumera Control Scan (also known as EchoSat, SPG or PaySafe) Cybera Mako

2 Note the Manager level user ID and password.

Club CITGO + Verifone

# **Before You Start : Reference Equipment**

### **Firewall Provider Router Images**

Acumera MNSP Router

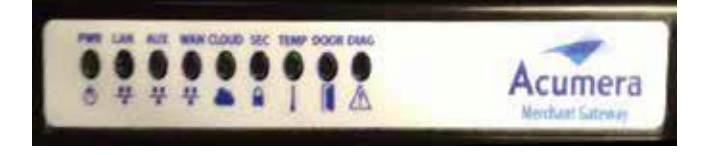

Control Scan MNSP Router (also known as EchoSat, SPG or PaySafe)

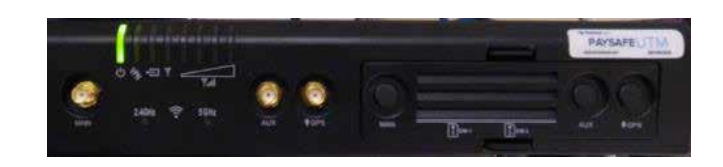

Cybera SCA 325 MNSP Router

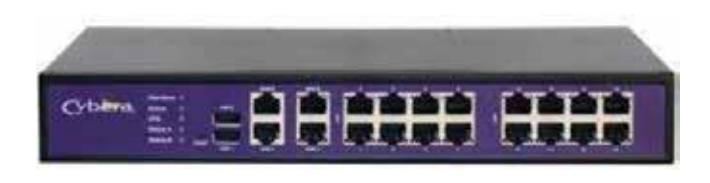

Mako MNSP Router

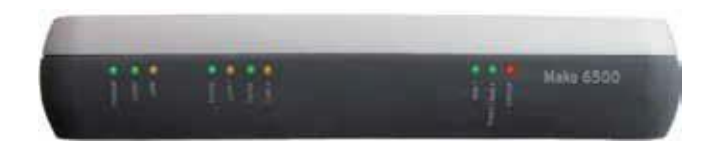

**One-Time Password (OTP)** 

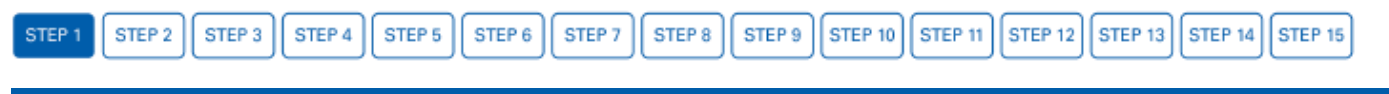

Skip this if you already logged into the Configuration Manager.

### How to Obtain a One-Time Password (OTP)

- 1. From the main Sales Screen, select CSR Functions
- 2 Select Maintenance Menu
- 3. Select Option 10. Generate Config OTP
- 4. Press Yes
- 5. Write down the OTP 4-digit number (ex: OTP:1234).
- 6. Press OK
- 7. Press Save to save changes made. Save button only appears after changes are made.

**Note:** Once the One-Time Password (OTP) is displayed, write it down for future reference.

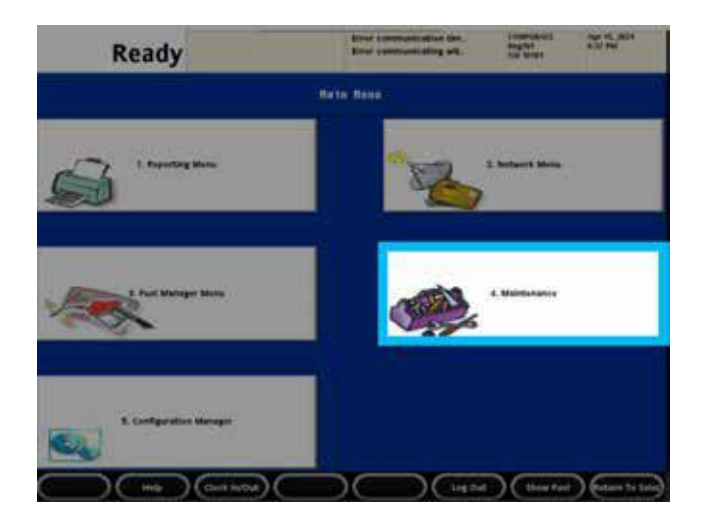

| Rea                         | dy                           |        | Error Lanen           | uncation tim.<br>uncating with | NAME OF TAXABLE | Cal Age NL ALIS                |
|-----------------------------|------------------------------|--------|-----------------------|--------------------------------|-----------------|--------------------------------|
| <u> </u>                    | Register                     | Ratete | Genera                | nte Centig OTP                 |                 |                                |
| 1. Adjust Volume            | . 1. Adjust Brightman (      | 3. Spr | Press 193 at          | -EACTER- to continue           |                 |                                |
|                             | 7. Doire Carifyratur         | -      | w                     |                                |                 | 12, Generalis Cooffg 079       |
| 11. Dobain Carely 019       | 13 Dans for still<br>Updates |        |                       | 14. Beakin Helpine             | Linger          | 15. Disable includesi<br>Liago |
| N. Chers for GIB<br>Update: | 11. Apply Upgrade            | 14.20  | en Langrada<br>Mariag | 19. Show Lygrade               | Dates           | 20. Coldmanyfilts              |
|                             | Churt House                  | -      |                       |                                | )(34            | w Fuel ) (mentious Minny       |

| Rea                           | dy                            |        | Error surgers        | mication lin.<br>minimized wit.   | August<br>Tre temps | 101 Apr 11, 2011               |
|-------------------------------|-------------------------------|--------|----------------------|-----------------------------------|---------------------|--------------------------------|
|                               | . Register                    | Ration | Genera               | ta Covilig OTP                    |                     |                                |
| 1. Adjust Values              | 3. Adjust Bilghouse           | 3.50   | 017 Geree            | nter sans<br>netod Socronfolije - |                     |                                |
|                               | 7. Duvice Configuration       |        |                      | •                                 |                     | 10. Generate Cently OTF        |
| 11. Delata Caning STF         | To. Once for 1950<br>Lipstees |        |                      | S. Bradie Include                 |                     | 18. Disabes inspekult<br>Lagin |
| 16. Church for U(B<br>Updater | 17. Apply Uppeds              | 14. 20 | nt upprade<br>ennicy | 19. Show Large of                 | n zatur             | 38. Orbiterufitte              |
|                               | Cini wite                     |        | $\sim$               | $\mathbf{c}$                      |                     | a Full (Provine Morry)         |

# **Alternate One-Time Password**

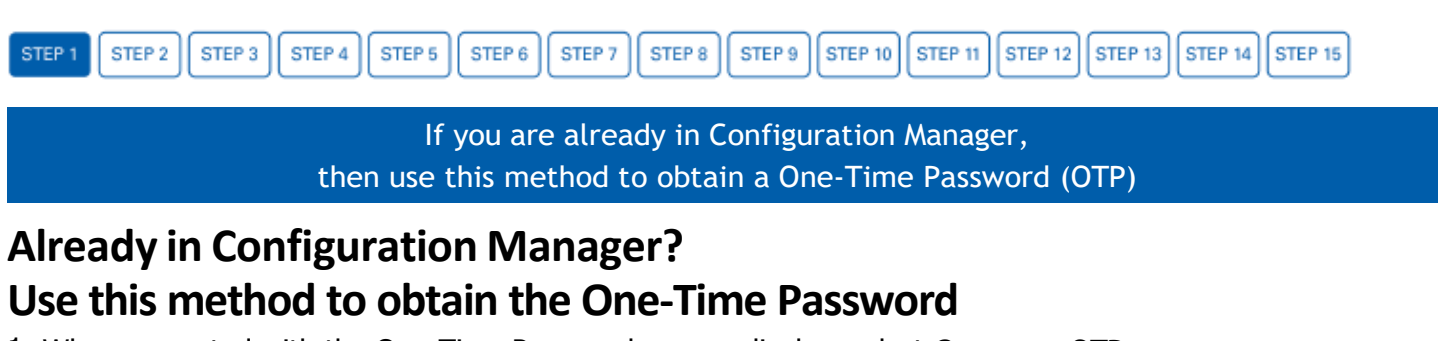

- 1. When prompted with the One-Time Password pop up display, select Generate OTP
- 2. Look at the Commander/RubyCi Hardware Display for token to be displayed.
- 3. Type in the token number and select **OK** (*If token displays a period do not use the period*).

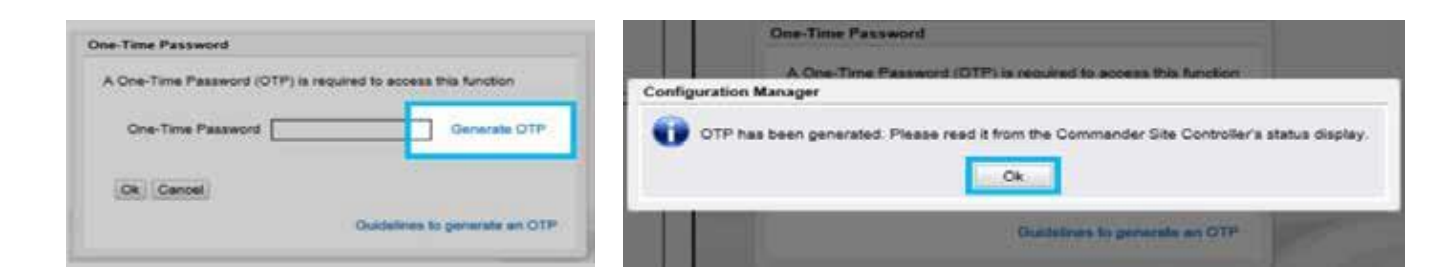

### **Option 1: Located on Controller**

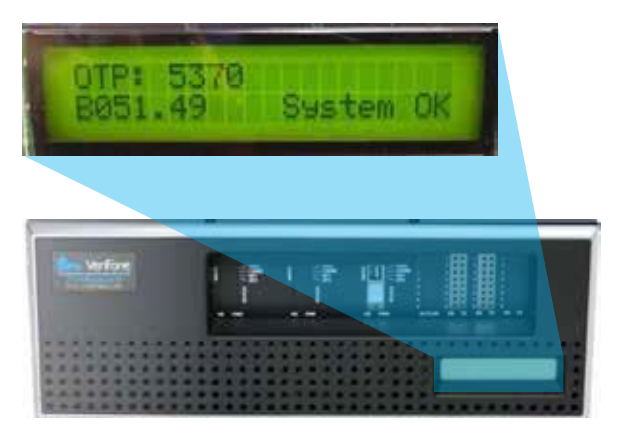

# **Option 2: Located on Side of RubyCi**

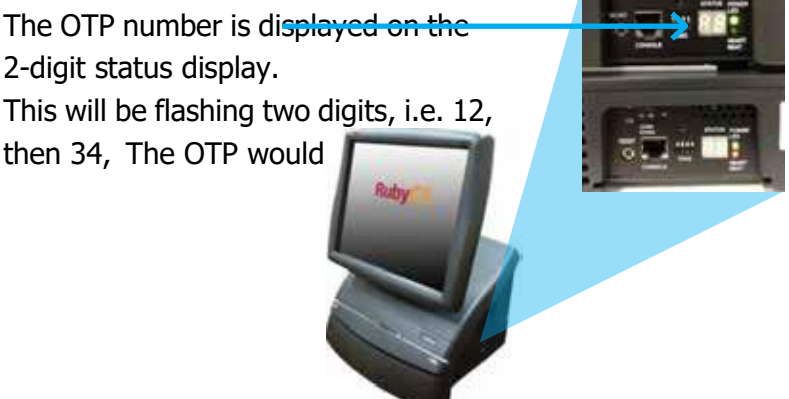

# **Configuration Client Login**

|  | STEP 2 | STEP 3 | STEP 4 | STEP 5 | STEP 6 | STEP 7 | STEP 8 | STEP 9 | STEP 10 | STEP 11 | STEP 12 | STEP 13 | STEP 14 | STEP 15 |  |
|--|--------|--------|--------|--------|--------|--------|--------|--------|---------|---------|---------|---------|---------|---------|--|
|--|--------|--------|--------|--------|--------|--------|--------|--------|---------|---------|---------|---------|---------|---------|--|

### Accessing Configuration Client from a Verifone Ruby2 or Topaz Register

- 1. From the main Sales Screen, select CSR Functions
- 2. Select Configuration Manager
- 3. Use manager credentials to login.

**Note:** Connect a USB keyboard and mouse to register for easier navigation.

| Ready                 | INTER CARD | 0,61118 | Ranget<br>Benefet | Nister Userall | 195            | ener l     | BUT AN     |
|-----------------------|------------|---------|-------------------|----------------|----------------|------------|------------|
| Dentiption Cty Amagen | 3          | 1       | Ť.                | Heat's         | 1              | P          | T.         |
|                       | Turi       | Tour    | Tree              | 5 m            | Time:          | the        | î.         |
|                       | AMOUT      | Filler  | Sec.              | - 148          | - State        | Tank .     | 1.22       |
|                       | -          |         | ž                 |                | -              | No. 21     | -          |
|                       | -          | Poles.  |                   |                | Address of     | -          | Children 1 |
|                       | -          |         |                   |                | Section 2      | N.F.       | 12.        |
|                       | 1.000      |         | -                 |                | and the second | 100 ALLA   | 1.00       |
|                       | *tistion   | *355*   | 227               |                | 12024          | - Training | 15-33      |
|                       | 199        | -       | 1 WF              |                | ****           | and a      | -          |
|                       | Troint     | Tax Do  | (alterna)         |                |                | 1          |            |
|                       |            | - STAT  | 1224              | The second     | -              |            |            |
| (Nile That) ( Ing     | )( +++     | )( ++   | -)(-+             | - )C           |                | 1000       | -          |

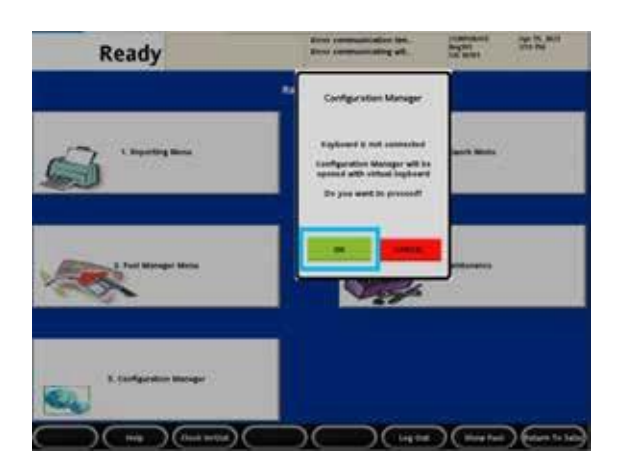

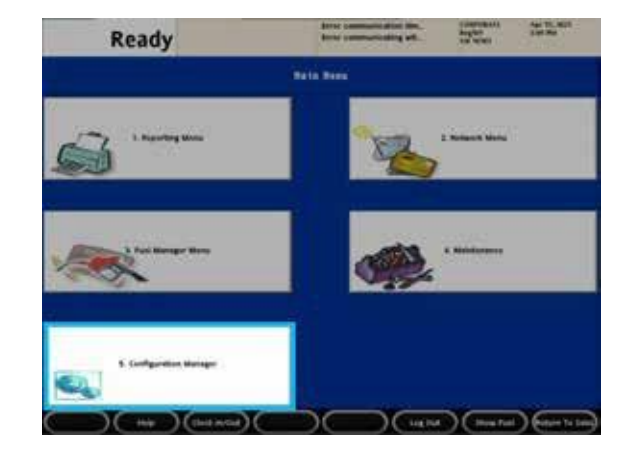

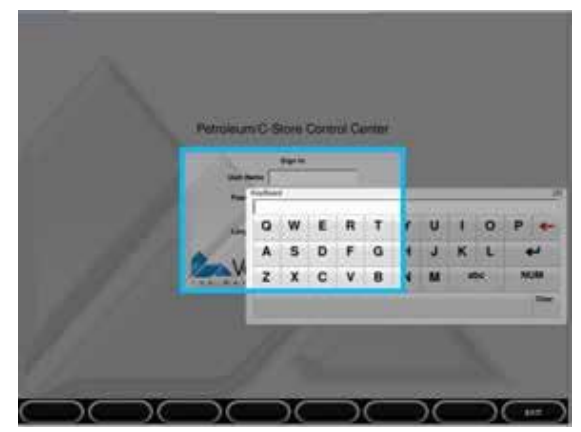

# Local Area Network Configuration

|  | STEP 2 STE | 3 STEP 4 | STEP 5 | STEP 6 | STEP 7 | STEP 8 | STEP 9 | STEP 10 | STEP 11 | STEP 12 | STEP 13 | STEP 14 | STEP 15 |  |
|--|------------|----------|--------|--------|--------|--------|--------|---------|---------|---------|---------|---------|---------|--|
|--|------------|----------|--------|--------|--------|--------|--------|---------|---------|---------|---------|---------|---------|--|

- 1. Select Initial Setup
- 2. Select Local Area Network Configuration

If Isolated Payment NIC Default Route is already set to **TRUE** then Step 3 will not be needed.

- 3. Select **New** under Device Specific Router and enter the appropriate information from the table below depending on your MNSP firewall provider.
- 4. Enter in a DNS address of 8.8.8.8
- 5. Press **Save** at the top to save changes made. Save button only appears after changes are made.

| New Route Signation       Gateway       Netmask         Mexic Type       Destination       Gateway       Netmask         ed Device controller       Select Register       Route Type       New Route Config         evice Specific IP Configured to the set of the set of the                                                                                                    | ocal Area Netwo                      | ork Configura  | ation                | Save            | Cancel | 0.000/00/72 |     |            |        |
|----------------------------------------------------------------------------------------------------|--------------------------------------|----------------|----------------------|-----------------|--------|-------------|-----|------------|--------|
| Neutor Type     Destination     Gateway     Netmask       Image: Select Register     Image: Select Register     Image: Select Register       extre Specific IP Configuration     Image: Select Register     Image: Select Register       Isolated payment NIC     192.168.31.11     take       isolated payment NIC     192.168.31.11     take       extre Specific Routes     Image: Select Register     Image: Select Register       extre Specific Routes     Image: Select Register     Image: Select Register       extre Specific Routes     Image: Select Register     Image: Select Register       extre Specific Routes     Image: Select Register     Image: Select Register       extre Specific Routes     Image: Select Register     Image: Select Register       instructs     Image: Select Register     Select Register       instructs     Image: Select Register     Select Register       instructs     Image: Select Register     Select Register       instructs     Image: Select Register     Select Register       instructs     Image: Select Register     Select Register       instructs     Image: Select Register     Select Register       instructs     Image: Select Register     Select Register       instructs     Image: Select Register     Select Register       instructs     Image: Select Registe                                                                                                    | Global Routes                        |                |                      |                 |        |             |     |            |        |
| New Route Config         ext Device controller       Select Register         evice Specific IP Configuration       IP Address         Not Description       IP Address         isolated payment NIC       192-168-40.250         Verifone Zone       192-168-40.250         verifone Zone       192-168-40.250         Note       Top 2000         Note Type       Destination         Note       Top 2000         Note       192-168-40.250         Note       192-168-40.1         255-255-255         network       48.0.0         network       268-44.0.0         192-168-40.0       192-168-40.1         255-255.0.0         network       192-158-40.0         network       192-158-40.1         255-255.0.0         network       192-158-40.1         255-255.0.0         network       192-158-40.1         255-255.0.0                                                                                                    | Houte Type                           | Destination    | Gateway              | Netmask         |        |             |     |            |        |
| ed Device [ontroller Seied Register Seied Register Seied Register Seied Register Seied Register Seied Register Seied Register Seied Register Seied Register Seied Register Seied Seied Se  |                                      | New De         | ilete (              |                 |        |             |     |            |        |
| evice Specific IP Configuration  evice Specific IP Configuration  No: Description  PAddress Configure By DirCP Default Route  Particle Configure By DirCP Default Route Py DirCP Default Route Configure Configure Default Route Py DirCP Default Route Configure Configure Configure Configure Default Route Configure Configure Conf |                                      |                |                      |                 |        |             | Nev | v Route Co | onfig  |
| evice Specific IP Configuration  Net Description  Net Description  Net Description  Net Description  Net 192,168,40,259  False  Facetar Type  Destination  Gateway  Netmask  Post  Route Type  Destination  Gateway  Netmask  Service  Save  Cancel  Save  Cancel  Save  Cancel  Save  Save  Cancel  Save  Save Save                                                                                                    | Select Device   controller           | Select R       | tegister             | 14              |        |             |     |            |        |
| NC Description         IP Address         Configure<br>PUNCP         Default Route<br>fisibilities           Isolated payment NIC         192-168.40.259         false         false           Verificine Zone         192.168.31.11         false         false           evice Specific Routes         192.168.40.250         192.168.40.1         255.255.255           network         48.0.0         192.168.40.1         255.255.0.0           network         206.44.0         192.168.40.1         255.255.0.0           network         122.130.0.8         192.168.40.1         255.255.0.0                                                                                                    | Device Specific IP Confi             | guration       |                      |                 |        |             | Ro  | ute Type   | host 🗸 |
| Isolated payment NIC         192/168.40.259         talse         false         false <t< td=""><td>NIC Description</td><td>IP Address</td><td>Coofigure<br/>By DHCP</td><td>Default.Routa</td><td></td><td></td><td>De</td><td>estination</td><td></td></t<>                                                                                                    | NIC Description                      | IP Address     | Coofigure<br>By DHCP | Default.Routa   |        |             | De  | estination |        |
| Verifine Zone         152.168.31.11         talse         talse           evice Specific Routes                                                                                                    | Isolated payment NIC                 | 192.168.40.259 | talso                | talse           |        |             | 1.1 | Gateway    |        |
| Router Type         Destination         Gateway         Netmask         H_H           host         192 188.40 250         192 188.40 1         255 255 255 0.0         Save         Cancel           network         0.88.00         192 108.40.1         255 255 255 0.0         Save         Cancel           network         206.44.00         192 108.40.1         255 255 0.0         Save         Cancel                                                                                                    | Verifone Zone                        | 192.168.31.11  | talse                | talse           |        |             |     |            |        |
| host         192 168 40 250         192 168 40 1         255 255 255 255         Save         Cancel           retwork         8.8.0.0         192 168 40 1         255 255 0.0         Save         Cancel           retwork         2.66 44.0.1         255 255 0.0         Save         Cancel         Save         Cancel                                                                                                    | Device Specific Routes<br>Route Type | Destination    | Gateway              | Netmask         |        |             |     | Service    |        |
| network         8.8.0.0         192.188.40.1         255.255.0.0           network         206.44.0.0         192.168.40.1         255.255.0.0           network         12.130.0.0         192.168.40.1         255.255.0.0                                                                                                    | host 1                               | 192 168 40 250 | 192.168.40.1         | 255 255 255 255 |        |             | 2   | Save Car   | ncel   |
| network 206 44 0.0 192 168 40 1 255 255 0.0<br>network 12 130 0.0 192 168 40 1 255 255 0.0                                                                                                    | network                              | 8.8.0.0        | 192.168.40.1         | 255.255.0.0     |        |             | 1   |            |        |
| network 12 130.0.0 192 168.40.1 255 255.0.0                                                                                                    | network                              | 208.44.0 0     | 192.168.40.1         | 255 255.0.0     |        |             |     |            |        |
|                                                                                                    | network                              | 12.130.0.0     | 192.168.40.1         | 255.255.0.0     |        |             |     |            |        |
| host 50.57.1.202 192.188.40.1 255.255.255                                                                                                    | host                                 | 50.57.1.202    | 192.168.40.1         | 255 255 255 255 | 0.0    |             |     |            |        |
| host 10.32.56.253 192.168.40.1 255.255.255                                                                                                    | host                                 | 10.32.56.253   | 192 168 40.1         | 255.255.255.255 | 1      |             |     |            |        |

| -DNS                   |            |
|------------------------|------------|
| Domain Name (Optional) |            |
| DNS 1                  | 8,8,4,4    |
| DNS 2                  | 8, 8, 8, 8 |
| DNS 3                  |            |
|                        |            |

### Do not modify current configuration. Device specific IP configurations can vary.

| Firewall Provider      | Route Type | Destination    | Gateway      | Netmask         | Service            |
|------------------------|------------|----------------|--------------|-----------------|--------------------|
| Control Scan<br>Cybera | HOST       | 34.192.165.152 | 192.168.40.1 | 255.255.255.255 | Club CITGO Loyalty |
| Acumera<br>Mako        | HOST       | 146.20.165.126 | 192.168.40.1 | 255.255.255.255 | Club CITGO Loyalty |

# **EPS Configuration** -

|  | STEP 4 | STEP 5 | STEP 6 | STEP 7 | STEP 8 | STEP 9 | STEP 10 | STEP 11 | STEP 12 | STEP 13 | STEP 14 | STEP 15 |
|--|--------|--------|--------|--------|--------|--------|---------|---------|---------|---------|---------|---------|
|  |        |        |        |        |        |        |         |         |         |         |         |         |

- 1. Select Payment Controller
- 2. Select EPS Configuration
- 3. Select EPS Global Configuration
- 4. Select Loyalty Tab

| Field Title                        | Action or Content Required |
|------------------------------------|----------------------------|
| Enable Alternate ID                | Enabled (Box checked)      |
| Journal Loyalty ID to POS          | Enabled (Box checked)      |
| Use Long Text For Indoor Prompts   | Enabled (Box checked)      |
| Prompt for Loyalty after payment   | Disabled (Box NOT checked) |
| Send reward prompt to Cashier      | Disabled (Box NOT checked) |
| Prompt for rewards only on fuel    | Disabled (Box NOT checked) |
| Reward Prompt Timeout (In Seconds) | 30                         |

### Example Configuration: Sample Crop Version 011

| EPS Global Configuratio               | n                                              | Save Cancel           |
|---------------------------------------|------------------------------------------------|-----------------------|
| Edits require a one-time password (O' | TP)                                            |                       |
| EPS FOP PINPAD Message Loya           | Ity Trigger Pull Configuration EMV Configurati | on EMV Initialization |
| Loyalty Configuration Parameters      | 1                                              |                       |
| Enable Alternate ID                   |                                                |                       |
| Journal Loyalty ID to POS             | 3 🔽                                            |                       |
| Use Long Text For Indoor Prompts      |                                                |                       |
| Prompt for Loyalty after paymen       | t 🔳                                            |                       |
| Send reward prompt to Cashie          | r 🔲                                            |                       |
| Prompt for rewards only on fue        |                                                |                       |
|                                       | 20                                             |                       |

5. Press Save to save changes. Save button appears only after changes are made.

# **POS Configuration**

|  |  | STEP 5 | STEP 6 | STEP 7 | STEP 8 | STEP 9 | STEP 10 | STEP 11 | STEP 12 | STEP 13 | STEP 14 | STEP 15 |  |
|--|--|--------|--------|--------|--------|--------|---------|---------|---------|---------|---------|---------|--|
|  |  |        |        |        |        |        |         |         |         |         |         |         |  |

- 1. Select Payment Controller
- 2. Select POS Configuration
- 3. Select the **POSTab**

| Field Title                                    | Action or Content Required            |
|------------------------------------------------|---------------------------------------|
| Batch Close Period                             | Day                                   |
| Loyalty Enabled                                | Enabled (Box checked)                 |
| Multiple Loyalty Discounts in same transaction | Disabled (Box NOT checked)            |
| Auth on Total                                  | Enabled (Box checked)                 |
| Force Cash Receipt (NOT Required)              | Enabled (Box checked)                 |
| EPS PPG precedes POS PPG                       | Disabled (Box NOT checked)            |
| Message display duration (Secs)                | 5 (Default is 5 and can be left as 5) |
| Print Customer Copy                            | Enabled (Box checked)                 |

| POS Configuration                              |
|------------------------------------------------|
| Edits require a one-time password (OTP)        |
| IFSF POS Dealer Network Card VISTA Devices     |
| -Batch                                         |
| Batch Close Period Day 🗸                       |
| Loyalty                                        |
| Loyalty Enabled                                |
| Multiple Loyalty Discounts in same Transaction |
| Auth on Total                                  |
| EPS PPG precedes POS PPG                       |
| -Misc                                          |
| Message display duration(Secs) 2               |
| Print Customer Copy 🗹                          |
|                                                |

4. Select **Save** to save changes made. Save button appears only after changes are made.

# **PCAT Configuration**

|                                                                                                    |  |  |  |  | STEP 6 | STEP 7 | STEP 8 | STEP 9 | STEP 10 | STEP 11 | STEP 12 | STEP 13 | STEP 14 | STEP 15 |  |
|----------------------------------------------------------------------------------------------------|--|--|--|--|--------|--------|--------|--------|---------|---------|---------|---------|---------|---------|--|
| IMPORTANT NOTE: When multiple lovalties are configured configuring Club CITGO in PCATSO1 AI WAYS will |  |  |  |  |        |        |        |        |         |         |         |         |         |         |  |

ensure loyalty applies when customer is using CITGO PAY (Mobile App).

- 1. Select Payment Controller
- 2 Select EPS Configuration
- 3. Select the PCATS01 Loyalty Configuration or next available PCATS Loyalty Configuration

| Field Title                                      | Action or Content Required                     |
|--------------------------------------------------|------------------------------------------------|
| FEP Enabled                                      | Enabled (Box checked)                          |
| Dealer ID: TIP: To confirm # contact PDI service | 8-digit CITGO location number plus 77.         |
| department: 1-800-371-1118, press 2              | Example CITGO ID 12345678 Dealer ID 1234567877 |
| Program Name                                     | Club CITGO                                     |
| Loyalty Offline Receipt Message                  | Host Unavailable                               |
| Enable Barcode Scan                              | Enabled (Box checked)                          |
| Enable Card Download from Host                   | Disabled (Box NOT checked)                     |
| Display Loyalty FEP Offline to Hybrid Cards      | Enabled (Box checked)                          |
| Display FEP Inside, Outside or both (Base 53)    | Enabled (Box checked)                          |
| Mode                                             | IP selected                                    |
| IP/Domain Name                                   | See provider information below                 |
| Port                                             | See provider information below                 |
| Enable SSI (Base 51) - Enable TI S (Base 53)     | Control Scan or Cybera - Enabled (Box checked) |
|                                                  | Mako or Acumera - Disabled (Box NOT checked)   |
| Heartbeat Timer                                  | 120                                            |

| atwork                         |                                                                         |                  |  |
|--------------------------------|-------------------------------------------------------------------------|------------------|--|
|                                | FEP Enabled                                                             |                  |  |
|                                | Dealer ID                                                               | 20000000         |  |
|                                | Program Name                                                            | Club CITGO       |  |
| Loyalty                        | Offline Receipt Message                                                 | HOST UNAVAILABLE |  |
|                                | Enable Barcode Scan                                                     |                  |  |
| Enable C                       | ard Download from Host                                                  |                  |  |
| Display Loyalty Fe             | p Offline to Hybrid Cards                                               |                  |  |
|                                |                                                                         |                  |  |
| Mode<br>© IP<br>Serial<br>Dial | - Communication C<br>IP/Domain Name [<br>Part                           | ptions           |  |
| Mode<br>@IP<br>Serial<br>Dial  | Poptions<br>Communication C<br>IP/Domain Name [<br>Port ]<br>Enable SSL | Diptions         |  |

Provider Information:

Control Scan or Cybera

- IP/Domain cgo.cards
- Port 9261

### Mako

- IP/Domain 146.20.165.126

- Port 9584

### Acumera

- IP/Domain 146.20.165.126
- Port 9568

Control Scan or Cybera - Enabled (*Box checked*) Mako or Acumera - Disabled (*Box NOT checked*)

Press **Save** at the top to save changes made. Save button only appears after changes are made.

# Loyalty Card Configuration -

|  |  |  |  |  |  | STEP 7 | STEP 8 | STEP 9 | STEP 10 | STEP 11 | STEP 12 | STEP 13 | STEP 14 | STEP 15 |  |
|--|--|--|--|--|--|--------|--------|--------|---------|---------|---------|---------|---------|---------|--|
|--|--|--|--|--|--|--------|--------|--------|---------|---------|---------|---------|---------|---------|--|

This section covers setting up Club CITGO, Mobile ID and ALT ID. Tip: If there are too many records in Loyalty Card Configuration due to FIS cards (PCATS#), disable Enable Loyalty Card Download from host on FIS loyalty PCATS configuration.

- 1. From the **ConfigClient**, pull down the **Payment Controller** menu.
- 2 Select EPS Configuration
- 3. Select the Loyalty Card Configuration
- 4. Click Add to add a new card.
- 5. Configure the screen as shown below.

| Field Title                 | Action or Content Required                  |
|-----------------------------|---------------------------------------------|
| Card Table Index            | 50                                          |
| Card Abbreviation           | CC                                          |
| Card Name                   | Club CITGO                                  |
| Lower ISO (BIN range)       | 629966000                                   |
| Upper ISO (BIN range)       | 629966000                                   |
| Pan Length                  | 18 (for total number of digits on the card) |
| Card Enabled                | Enabled (Box checked)                       |
| AcceptTrack 1/AcceptTrack 2 | Enabled (Box checked)                       |
| Accept Manual Entry         | Enabled (Box checked)                       |
| Hybrid Card                 | Disabled (Box NOT checked)                  |
| Supported FEPs              | Select the appropriate PCATS                |

| oyalty Card Configuration | Loyalty Card Type Configuration |            |
|---------------------------|---------------------------------|------------|
|                           |                                 | Add Delet  |
| Select Card<br>PunchOut   | Card Information                |            |
| 9                         | Cart Table Index                | 50         |
| 10                        | Card Abbreviation               | cc         |
| 32                        | Card Name                       | Club CITGO |
| 3                         | Lower ISO                       | 629966000  |
| 31                        | Upper ISO                       | 629966000  |
| 13                        | Pan Length                      | 18         |
| CK_2<br>33                | Card Enabled                    | Ø          |
| 50                        | Accept Track 1                  | Ø          |
|                           | Accept Track 2                  |            |
|                           | Accept Manual/Scanned Entry     |            |
|                           | Hybrid Card                     |            |
|                           |                                 | PCATS01 -  |
|                           | Supported FEPs                  | Edit       |

# Loyalty Card Configuration Continued

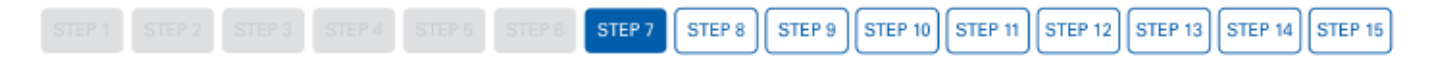

### **Complete the Loyalty Card Configuration - Alternate ID**

- 1. Click **Add** to add a new card.
- 2 Configure the screen as shown below.
- 3. Disable other phone number-based loyalty card configurations.

| Field Title                   | Action or Content Required                        |  |  |  |  |
|-------------------------------|---------------------------------------------------|--|--|--|--|
| Card Table Index              | 52                                                |  |  |  |  |
| Card Abbreviation             | AI                                                |  |  |  |  |
| Card Name                     | ALT ID                                            |  |  |  |  |
| Lower ISO (BIN range)         | 1000                                              |  |  |  |  |
| Upper ISO (BIN range)         | 9999                                              |  |  |  |  |
| Pan Length                    | 10 (entry is for 10-digit phone numbers)          |  |  |  |  |
| Card Enabled                  | Enabled (Box checked)                             |  |  |  |  |
| Accept Track 1/Accept Track 2 | Disabled (Box NOT checked)                        |  |  |  |  |
| Accept Manual Entry           | Enabled (Box checked)                             |  |  |  |  |
| Hybrid Card                   | Disabled (Box NOT checked)                        |  |  |  |  |
| Supported FEPs                | Select ALL the appropriate PCATS FEPs that Suppor |  |  |  |  |
|                               | phone number entries                              |  |  |  |  |

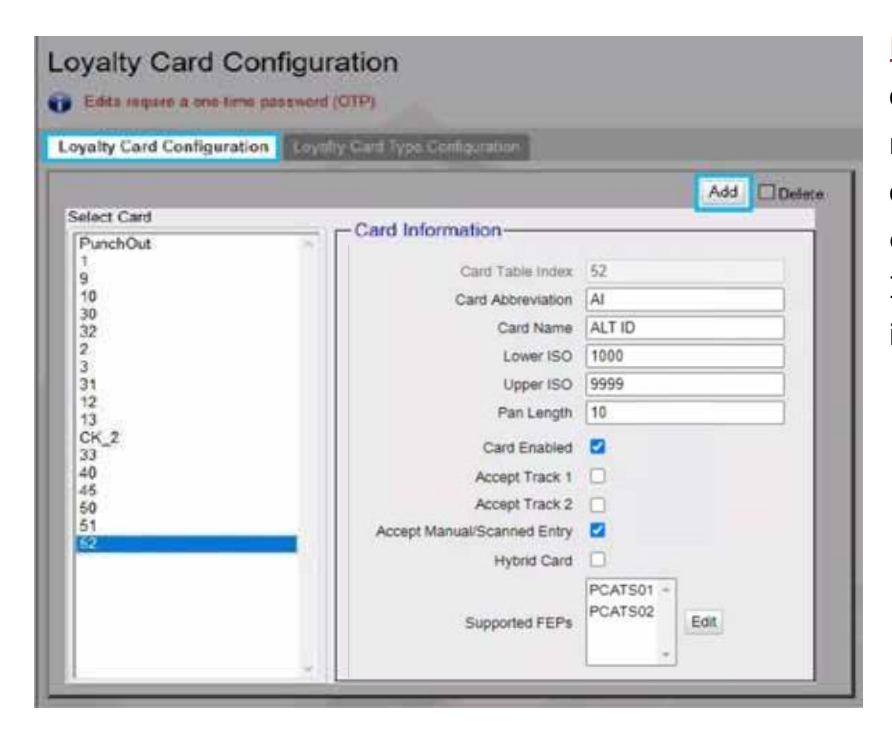

**Note:** For locations using **SKUPOS**, or other loyalty programs using a phone number ID, the phone number loyalty card entry for those programs should be **deleted.** Only one entry for Phone-based ID's is required if each FEP is added as instructed here.

# Loyalty Card Configuration Continued -

### **Complete the Loyalty Card Configuration - Mobile ID**

- 1. Click Add to add a new card.
- 2 Configure the screen as shown below.

| Field Title                   | Action or Content Required                   |
|-------------------------------|----------------------------------------------|
| Card Table Index              | 51                                           |
| Card Abbreviation             | BC                                           |
| Card Name                     | Mobile ID                                    |
| Lower ISO (BIN range)         | 801862996600                                 |
| Upper ISO (BIN range)         | 801862996600                                 |
| Pan Length                    | 22 (for total number of digits of Mobile ID) |
| Card Enabled                  | Enabled (Box checked)                        |
| Accept Track 1/Accept Track 2 | Enabled (Box checked)                        |
| Accept Manual Entry           | Enabled (Box checked)                        |
| Hybrid Card                   | Disabled (Box NOT checked)                   |
| Supported FEPs                | Select the appropriate PCATS                 |

| yalty Card Configuration    | Loyally Card Type Configuration |              |
|-----------------------------|---------------------------------|--------------|
|                             |                                 | Add Delet    |
| elect Card<br>PunchOut<br>1 | Card Information                |              |
| 9                           | Card Table Index                | 51           |
| 30                          | Card Abbreviation               | BC           |
| 2                           | Card Name                       | Mobile ID    |
| 3                           | Lower ISO                       | 801862996600 |
| 12                          | Upper ISO                       | 801862996600 |
| 13                          | Pan Length                      | 22           |
| 33                          | Card Enabled                    |              |
| 10                          | Accept Track 1                  |              |
| 50                          | Accept Track 2                  |              |
| 51                          | Accept Manual/Scanned Entry     |              |
|                             | Hybrid Card                     |              |
|                             |                                 | PCATS01      |
|                             | Surrouted FEPs                  | Edit         |

# **DCR Idle Screen Setup**

|  |  |  |  |  |  |  | STEP 8 | STEP 9 | STEP 10 | STEP 11 | STEP 12 | STEP 13 | STEP 14 | STEP 15 | J |
|--|--|--|--|--|--|--|--------|--------|---------|---------|---------|---------|---------|---------|---|
|--|--|--|--|--|--|--|--------|--------|---------|---------|---------|---------|---------|---------|---|

- 1. From the ConfigClient, select Forecourt
- 2. Select DCR Idle Screen
- 3. Select from the existing Idle screens already in use. (Each location is different.)
- 4. Change the existing Idle screen so that it includes a REWARDS button.
- 5. Select a white box and enter the following:
  - Soft Key Type: REWARDS
  - Soft Key Text: REWARDS

| Nerve Onfault<br>DCR Graphic Idle Screen | Graphic Enabled 22 Autogr Positions | Att De |
|------------------------------------------|-------------------------------------|--------|
|                                          |                                     |        |
|                                          | Configure Softkey                   |        |
|                                          | Softkey Type REWARDS                |        |

6. Select Save and Save again.

**Example Configuration:** Existing Idle Screen

|            | Prepay or Use Card |  |
|------------|--------------------|--|
| CREDIT     |                    |  |
| DEBIT      | HELP               |  |
| PAY INSIDE | REWARDS            |  |

# **Fuel Initialization Steps**

|  |  |  |  | STEP 9 | STEP 10 | STEP 11 | STEP 12 | STEP 13 | STEP 14 | STEP 15 |
|--|--|--|--|--------|---------|---------|---------|---------|---------|---------|
|  |  |  |  |        |         |         |         |         |         |         |

Note: This step could cause a system downtime between 10 and 20 minutes.

### Perform a Fuel Initialization at locations with Gilbarco dispensers

Inside the Configuration Manager, from Ruby2/Topaz Register

CSR Functions > Configuration Manager > Enter manager credentials

Select Forecourt > Initialization > Fuel

**Note:** This step will **pause** fuel prepays and pay-at-pump for about 1-3 minutes.

### **Perform a DCR Driver Initialization**

Select Forecourt > Initialization > DCR Driver

**Note:** This step will **pause** fuel prepays and pay-at-pump for about 10-20 minutes. (Timing depends on the dispenser card reader manufacturer.)

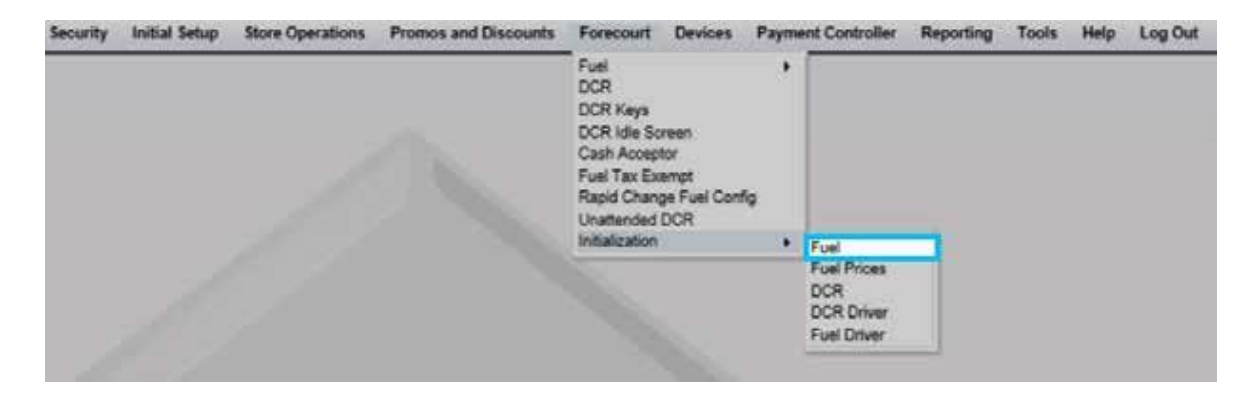

# **Payment Manager Configuration**

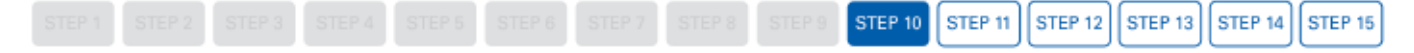

- 1. Go to Store Ops > Payment Management > MOP (This may vary depending on your software version).
- 2. Since discount programs can result in zero-dollar transactions, verify the method of payment or **MOP** <u>for</u> <u>each method of payment's minimum amount</u> to ensure free products process.

**Example Configuration:** Example CASH setting. Validate check, credit, debit, etc.

| OP Currencies Fees T    | ax I | Rates                |                               |
|-------------------------|------|----------------------|-------------------------------|
| elect MOP               |      | Name                 | De<br>MOP Code                |
| 001 - CASH              | ^    | CASH                 | 00 - CASH 🔍                   |
| 002 - CHECK             |      | Minimum Amount       | Maximum Amount                |
| 003 - CREDIT            |      | 0.00                 | 9999.99                       |
| 004 - DEBIT             |      | Limit                | #Additional Receipts          |
| 005 - MAN CRED          |      |                      |                               |
| 007 - MAN DERIT         |      | 0.00                 |                               |
| 008 - EOODSTAMP         |      | Tender Code          | Tender Sub Code               |
| 009 - LOTTERY           |      | generic              | generic                       |
| 010 - DRIVE OFF         |      | Options              |                               |
| 011 - COUPON            |      |                      |                               |
| 012 - MOBILE            |      | Force Safe Drop      | Open Drawer On Sale           |
| 013 - MANUAL CRED ENTRY |      | Tender Amount P      | aguired Cashiar Report Promot |
| 014                     |      |                      |                               |
| 015                     |      | Allow Zero Entry     | Allow Without Sale            |
| 016                     |      | Allow Refund         | Allow Change                  |
| 017                     |      | Allow Safe Drop      | Allow Money Order Purchase    |
| 018                     |      | Como Ticket Print    |                               |
| 019                     |      | ETFORCe TICKEL FIIII | N                             |

# **Report Configuration**

|  | STEP 9 STEP 10 STEP 11 | STEP 12 STEP 13 | STEP 14 STEP 15 |
|--|------------------------|-----------------|-----------------|
|--|------------------------|-----------------|-----------------|

### **Loyalty Report Setup**

- 1. From Configuration Manager, select Reporting
- 2. Select Report Configuration
- 3. Select 2-Day (top left).
- 4. Select 2-Day (bottom right) and Edit
- 5. Select Loyalty Report (bottom right).
- 6. Select Done and then click Save

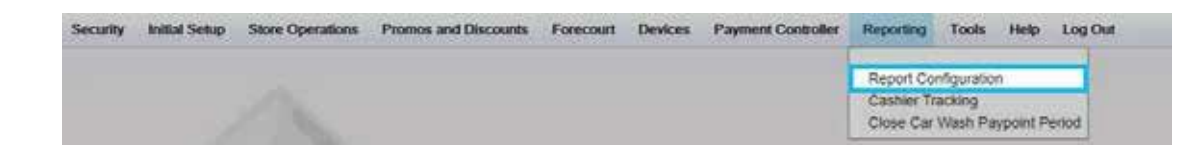

| report conliguration                                                                                                    |                                                                                                    |
|----------------------------------------------------------------------------------------------------|----------------------------------------------------------------------------------------------------|
| Report Cooliguration                                                                                                    | ALCO) Manager Vortunation                                                                                                    |
| -Period Configuration                                                                                                    | Description Day<br>Parlod Type Diry (V)<br>Delay Between Dice ()<br>Real Lip DB Reports (Yes ()<br>Elsers T-Log Oats (Yes () |
| Report Parameters     Recleas Security 5      Parce Obas Pending Security 5      Proce Obas Pending Security 5      Proce Cashier Crosed     Ceahier Span Shifts     Proce Cashier To Print     Adow Obas With No Astivity     Adow Obas With No Astivity     Adow Obas With No Astivity | Configure Group List                                                                                                    |

| pret Configuration                                                                                                    |                                                                                                    |             |
|----------------------------------------------------------------------------------------------------|----------------------------------------------------------------------------------------------------|-------------|
| Period Configuration                                                                                                    |                                                                                                    |             |
| P-Dw U                                                                                                    | Decorption Day<br>Period Tape Same<br>Ary Bellower Clase 8 (CAVE<br>Stole DB Reports Two S<br>Store T-Log Data Tree S<br>Configure Group List                                                                                                    | E E         |
| eport Parameters                                                                                                    | Report Na                                                                                                    | mes         |
| Pactors Recently 12 (*)<br>Parter Dass Panding Service (*)<br>Parter Automatically 12 (*)<br>Parter Automatically<br>Parter Darker David<br>Parter Darker David<br>Parter David (*)<br>Parter David (*)<br>Parte | R: Surmary By Register       R: Category       R: Category |             |
|                                                                                                    | Select None Extent All                                                                                                    | Done Centel |

# **Online Status Check**

|  |  |  |  |  |  |  |  |  |  |  |  | STEP 12 | STEP 13 | STEP 14 | STEP 15 |  |
|--|--|--|--|--|--|--|--|--|--|--|--|---------|---------|---------|---------|--|
|--|--|--|--|--|--|--|--|--|--|--|--|---------|---------|---------|---------|--|

<u>Note:</u> If your Commander location is running a 8.01.01 or higher you can use this method. If you are running a lower version go to the next page.

### Accessing Configuration Client from a Verifone Ruby2 or Topaz Register

- 1. From the main Sales Screen, select CSR Functions
- 2. Select Maintenance Menu
- 3. Select Helpdesk Diagnostics
- 4. Select Payment

The online status of the loyalty host will be displayed.

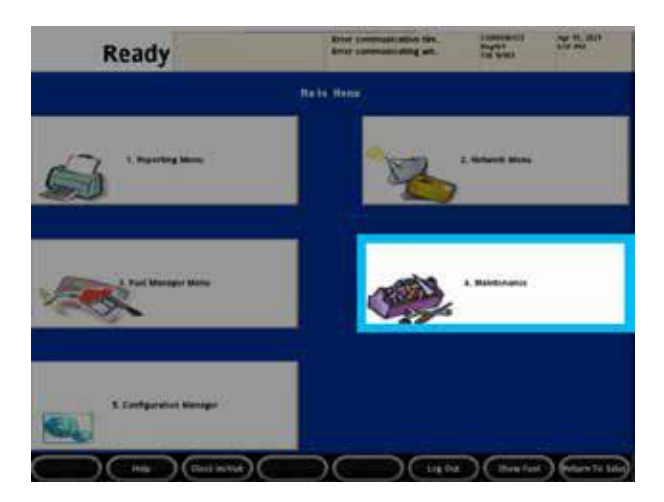

| Rea                          | dy                          | Baran James                   | annan ter. bytel<br>annang et. bytel | else per                      |
|------------------------------|-----------------------------|-------------------------------|--------------------------------------|-------------------------------|
| 1. Adjust Solaria            | L Alget Bightion            | 1. System Messager            | A Plig Tet                           |                               |
|                              | 7. Josin Laidgerian         |                               | A respect Departm                    | 19. basarda Ladig (19         |
| 11. Dalas Lundy 279          | TE Check for 1930<br>Update |                               | fik. Bendrie Helpeberk Logie         | 19. Disabis Holydesh<br>Logis |
| N. Churk for Util<br>Uprated | 11. Analy Legenda           | 18. Polet Lippole<br>Servicey | 18. Direc Capitale Balan             | M. Culture Tite               |
| $\bigcirc$                   | (test aver)                 |                               |                                      | w Part Province Many          |

| Ready       | Error commerciating with | THE MER | 10000 |
|-------------|--------------------------|---------|-------|
|             | Select Diagnostics Type  |         |       |
| . General   |                          |         |       |
| 2 Perecourt |                          |         |       |
| a POS       |                          |         |       |
| Payment     |                          |         |       |
|             |                          |         |       |
|             |                          |         |       |
|             |                          |         |       |
|             |                          |         |       |
|             |                          |         |       |
|             |                          |         |       |
|             |                          |         |       |
|             |                          |         |       |
|             |                          |         |       |

|                                                                                                    | VAPS                                                                                                    | Window .                                                                                                    | Deter                                                                                                    | Manten .                                                          |
|----------------------------------------------------------------------------------------------------|----------------------------------------------------------------------------------------------------|----------------------------------------------------------------------------------------------------|----------------------------------------------------------------------------------------------------|-------------------------------------------------------------------|
| mortini nimi     mortini nimi     mortini nimi     mortini nimi     mortini nimi     mortini nimi     nami    namortini nimi     nami    namortini nimi     nami    namortini nimi     namortini nimi     namortinimi     namortini nimi     namortinimi     namortinimi     namor | Connection states<br>Connection states<br>Last Bath Chord<br>Comm Rath Number<br>Cours<br>IP Address<br>Last Transaction Date<br>Courses Nat Amount<br>Courses Nat Amount<br>Course Transaction Date<br>Inter and Forward Course | Nation<br>(IC)<br>(IC)<br>7<br>1<br>Ngo rapp<br>(ICA) (ICA)<br>2021 (ICA)<br>7<br>1<br>1<br>1<br>1<br>2021 (ICA) (ICA)<br>7<br>1<br>1<br>1<br>1<br>1<br>2<br>2<br>2<br>2<br>2<br>2<br>2<br>2<br>2<br>2<br>2<br>2<br>2 | Device<br>Process Consult<br>PPQA<br>Connection state<br>Paperb<br>PQS BD<br>PQS BD<br>PQS and legand<br>for<br>PQS and legand<br>for<br>PQS and legand<br>for<br>PQS and legand<br>for<br>PQS and legand<br>for<br>PQS and legand | Sharkes<br>Charles<br>Nantes<br>Nantes<br>Datas<br>Datas<br>Datas |

# **Inside Transaction Check**

|  |  |  |  |  |  |  |  |  |  |  |  | STEP 13 | STEP 14 | STEP 15 | ) |
|--|--|--|--|--|--|--|--|--|--|--|--|---------|---------|---------|---|
|--|--|--|--|--|--|--|--|--|--|--|--|---------|---------|---------|---|

The screen shots below show the MX915 PIN Pad screens after changes were saved. If the PIN Pad being used does not show a similar screen it may need to be upgraded. To confirm this, please contact the Verifone Support Team at 1-888-889-7829. The PIN Pad should now have the **Loyalty ID** button displayed (lower right).

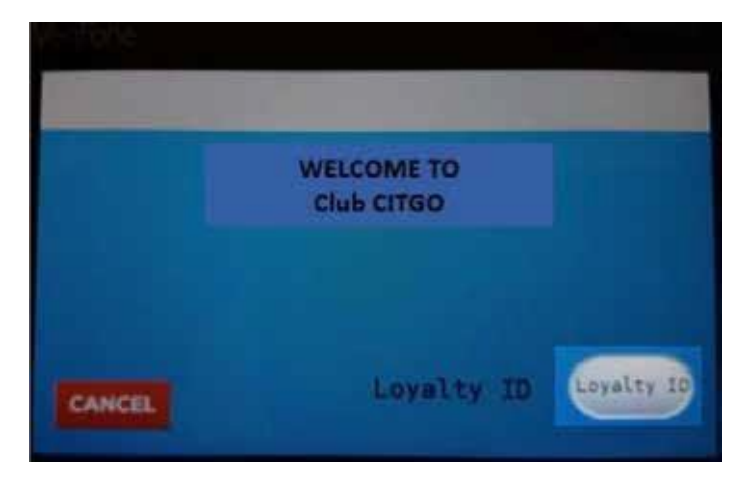

During a transaction once the **Loyalty ID** button is pressed, the screen will prompt the consumer to enter their phone number/Loyalty ID and press the GREEN Button.

| ENTER | R ID NU | JMBER |   |  |
|-------|---------|-------|---|--|
|       |         |       | ] |  |
|       |         |       |   |  |

If there are multiple loyalties configured after the customer enters their loyalty id and presses the green button they will select "I'm Done" or another loyalty such as SKUPOS/ENGAGE.

If the phone number is tied to a Club CITGO loyalty card and all other parameters are configured correctly, this will print the consumer's loyalty information as described in the **Loyalty Test** section of this manual.

# **Transaction Test & Receipt Check**

|  |  |  |  |  |  |  |  |  |  |  |  |  | STEP 14 | STEP 15 | J |
|--|--|--|--|--|--|--|--|--|--|--|--|--|---------|---------|---|
|--|--|--|--|--|--|--|--|--|--|--|--|--|---------|---------|---|

To ensure proper operation after installation, a test sale should be performed.

### Inside Store:

Scan a standard sized Snickers Bar, a 20. oz Coke or a 20. oz Pepsi.

- 1. Press Loyalty ID on the pin pad.
- 2. On PIN Pad, enter Loyalty ID/Phone Number/ALT ID. For purposes of this test, you can download the app and use your own or use the test Alternate ID 822-444-0222.
- 3. Complete the sale using cash as the MOP (method of payment).
- 4. Print the receipt and if needed do a refund to balance your cash.
- 5. At the bottom of the receipt, the Loyalty Program information should be displayed with the masked loyalty id only showing the last 4-digits.

### Outside Dispensers:

- 1. Select 'REWARDS' option from the dispenser.
- 2. Select Club CITGO if there are multiple loyalties configured.
- 3. Select Enter Loyalty ID.
- 4. Enter the Phone Number/Loyalty ID/ALT ID.
- 5. Select to 'Pay Here' and insert a credit/debit card.
- 6. Validate that the price rolls back. For the transaction to complete to the loyalty server a completed transaction with at least 1 gallon of fuel is required.
- 7. Confirm the REWARDS prompt is at all dispensers.

If a fueling position (one or more sides of a dispenser) does not rollback, contact your POS/Dispenser Tech.

**Example Configuration:** Examples of the printed information on the bottom of the POS receipt:

Loyalty Program: ELISTARS Card: ALT ID Acct # : \*\*\*\*\*\*9844 Trace #: 1292 STAN #: 0215233537 Loyalty Program: Club CITGO Card: ALT ID Acct # : \*\*\*\*\*\*9644 Trace #: 016078695 STAN #: 0215233537

# **Tips & Tricks**

### Using the 2D Scanner

- If a customer does not enter their Alternate ID on the PIN Pad, the cashier can scan or manually enter the Mobile ID.
- Stores with 2D scanners will need to test to see if it can scan the Mobile ID. If not, they will need to program their scanner.

### Program scanner for Mobile ID Requirements

- Scanner must be a 2D scanner.
- Contact your scanner provider unless you have instructions that were provided with scanner.
- If you have a Techquidation Datalogic scanner, contact Techquidation at 678-213-4094.

### **Important:**

### Age Verification Scanning Stores

- Scanners can only read one barcode at a time.

### **Example Configuration:**

Barcodes not spaced apart

### Example Configuration:

Barcodes spaced apart

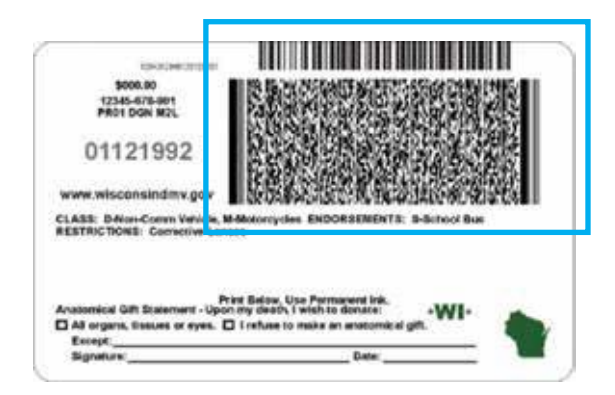

If your state ID's have barcodes in close proximity, it is not recommended to setup mobile ID scanning.

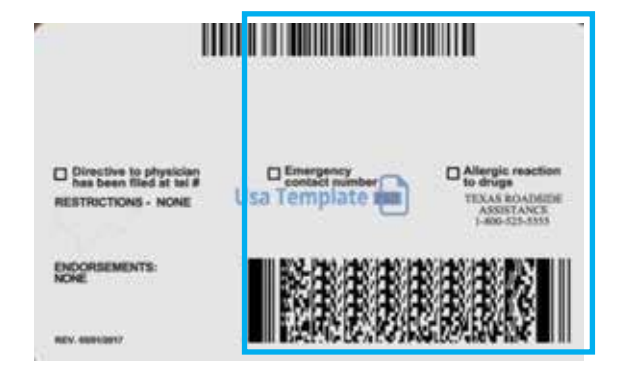

If your state ID's have barcodes are not close together, you can setup your scanners.

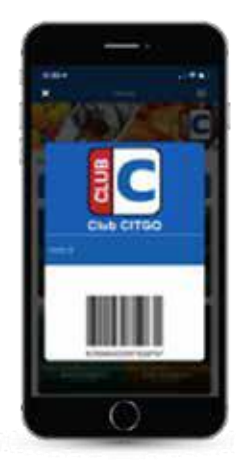

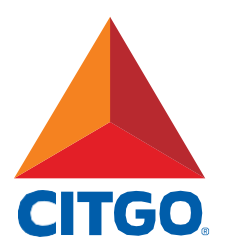

www.CITGO.com

CITGO Petroleum Corporation 1293 Eldridge Parkway Houston, Texas 77077 ©2021 CITGO Petroleum Corporation

# POINT OF SALE INSTALLATION GUIDE

Mobile Pay + Verifone

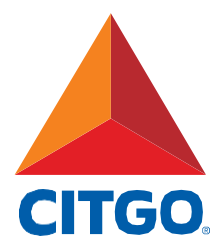

# TABLE OF CONTENTS

| Before You Start · · · · · · · · · · · · · · · · · · ·        |
|---------------------------------------------------------------|
| Minimum Software Check 6                                      |
| One-Time Password (OTP) · · · · · · · · · · · · · · · · · · · |
| Alternate One-Time Password    8                              |
| Configuration Client Login 9                                  |
| Local Area Network Configuration 10                           |
| Mobile Payment Configuration 11                               |
| POS Settings · · · · · · · · · · · · · · · · · · ·            |
| Post Checks · · · · · · · · · · · · · · · · · · ·             |
| Complete Installation Survey 19                               |
| Tips & Tricks · · · · · · · · · · · · · · · · · · ·           |

# Before You Start -

### **Minimum POS and Firewall Standards**

- CITGO version 82, VAPS version 1.10.44, Verifone Base 51.43
- 2D capable and 2D enabled scanner. See page 19 for instructions.
- Firewall requirements:
  - Firewall provider must be a CITGO-authorized vendor.
  - CITGO requires the Managed Network Service Provider (MNSP) All-In-One Zone Router and Firewall, but it is not required for Club CITGO. See images on page 5.
- Firewall Upgrade Process
  - If not upgraded to the All-In-One Zone Router, contact your firewall provider for equipment and installation instructions. Your firewall provider may ask you to schedule an installer to assist.

# Support

- POS Installation Questions:
  - Verifone Help Desk: 1-888-889-7829 (Have your location phone number available)
- Firewall Provider Support:
  - Acumera: 1-512-687-7412
  - Control Scan: 1-800-393-3246 (also known as EchoSat, SPG or PaySafe)
  - Cybera: 1-866-4CYBERA or 1-866-429-2372
  - Mako Networks: 1-844-66-CITGO or 1-844-662-4846
- P97 Mobile Payment and P97 Loyalty Questions:
  - Toll Free: 1-800-961-9203
  - Email: Support@P97.com

# Before You Start -

### **Installation Essentials and Preparation**

□ Connect USB mouse and keyboard to register

Make a list of the following items for use during the configuration:

 The CITGO eight digit location number found on the store receipt starting with three zeros. (Ex.00012345678)

CITGO location number:

 Circle the name of your firewall provider: Acumera
 Control Scan (also known as EchoSat, SPG or PaySafe)
 Cybera
 Mako

- 3. Contact P97 Support at 1-800-961-9203 for your location's Merchant ID (MPPA-ID)
  - Provide your CITGO location number and address
  - MPPA-ID

 If you can access MarketNet, you can obtain the MPPA-ID by navigating to: Payment Card >> Payment Card Reports >> Your POS Equipment Listing >> Search by Sold To or Location Number and Select 'Detailed POS Terminal Information'

4. Note the Manager level user ID and password.

Mobile Pay + Verifone

# Before You Start: Reference Equipment

# **Firewall Provider Router Images**

Acumera MNSP Router

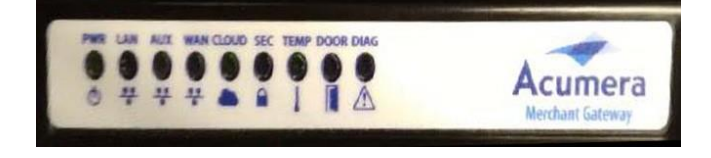

Control Scan MNSP Router (also known as EchoSat, SPG or PaySafe)

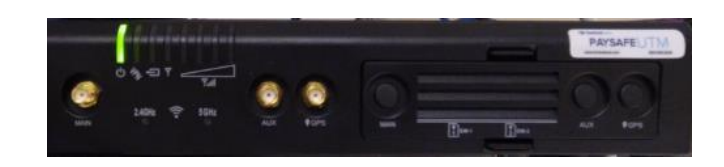

Cybera SCA 325 MNSP Router

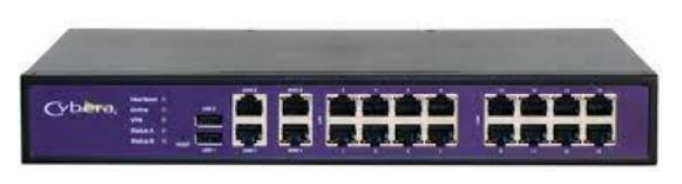

Mako MNSP Router

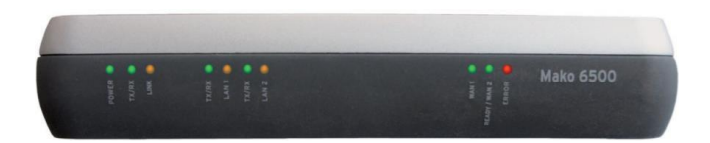

# **Minimum Software Check**

 STEP 1
 STEP 2
 STEP 3
 STEP 4
 STEP 5
 STEP 6
 STEP 7
 STEP 8

### Confirm that you have the minimum software version needed

Verifone VAPS version 1.10.44, Verifone Base 51.43 or higher

- 1. Select Help
- 2. Select About

| Ready                  | SWIPE CARD<br>WELCOME TO<br>SWIPE CARD | OUR STORE          | Receipt         | Printer Unavail<br>Printer Unavail | COR<br>Reg<br>Titl  | IPORATE<br>101<br>10102 | Jan 30, 2015<br>10:32 AM | Inc | lov  | About                    | Support          | Verifone                    |
|------------------------|----------------------------------------|--------------------|-----------------|------------------------------------|---------------------|-------------------------|--------------------------|-----|------|--------------------------|------------------|-----------------------------|
| Description Qty Amount | <b>*</b>                               | <b>*</b>           |                 | 1                                  | <b>T</b> . '        | 1                       | • 📆 ′                    |     | iex. | About                    | Support          | , contonic                  |
|                        |                                        |                    | 10              | <b>"</b>                           | 12                  | <b>T</b> t              | 13 14                    |     | Sel  | ect the menu             | that you need    | help with                   |
|                        | APPROVE                                | PREPAY             | VIÉW<br>FUEL    | FUEL                               | OTHER<br>FUEL       | PREPAY                  | STOP                     |     |      |                          |                  |                             |
|                        | Fuel Tax<br>Addition                   | Fuel Tax<br>Exempt | Fuel<br>Preset  | Fuel<br>Discount                   | Convert<br>Fuel MOP | FUEL TKT<br>PRINT       | TICKET<br>PRINT          |     | Stor | e Operations<br>nd Sales |                  | Forecourt and<br>Fuel       |
|                        | Pay In                                 | Pay Out            | Safe<br>Drop    | Safe<br>Loan                       | SafeDrop<br>Correx  | Vold<br>Ticket          | REPEAT                   |     |      |                          |                  |                             |
|                        | No Sale                                | FLASH<br>REPORTS   | Clock<br>In/Out | Tax<br>Exempt                      | Refund              | Void                    | ENTER<br>PLU#            |     | Ne   | twork                    |                  | Reporting                   |
|                        | Modify                                 | LG.COFFE           | Other<br>MOP    | LOTTO                              | TAX<br>COUPON       | REST<br>IN GAS          | QTY                      |     |      |                          |                  |                             |
|                        | FOUNTAIN                               | ROLLER<br>GRILL    | DRIVE<br>OFF    | LOTTERY                            | NTAX<br>COUPON      | EXACT<br>CHANGE         | Other<br>Currency        |     |      |                          |                  |                             |
|                        | НВА                                    | DAIRY              | PUMP<br>TEST    | IN-HOUSE                           | MAN CRED            | Next<br>Even \$\$       | Total                    |     | Dev  | ices                     | ~                | Promotions and<br>Discounts |
|                        | CIGARETT                               | GROCERY<br>TAXED   | TAX<br>COUPON   | CHECK                              | \$20 CASH           | SPECIAL<br>DISC         | DEBIT                    |     |      |                          |                  |                             |
|                        | BEER                                   | GROCERY            | NTAX<br>COUPN   | MANUAL                             | \$50 CASH           | CASH                    | CREDIT                   |     |      | У То                     | ols and Settings | ]                           |
| Price Check Help       | Recall                                 | Reprir             |                 | elli2                              | Main2               | Show Fuel               | CSR Fune                 |     |      |                          |                  |                             |

| Version Information |           |  |  |  |  |  |
|---------------------|-----------|--|--|--|--|--|
| Suite-VAPS          | 1.10.44   |  |  |  |  |  |
| Base                | 051.43.01 |  |  |  |  |  |

# **One-Time Password (OTP)** -

STEP 1 STEP 2 STEP 3 STEP 4 STEP 5 STEP 6 STEP 7 STEP 8

Skip this if you already logged into the Configuration Manager.

### How to Obtain a One-Time Password (OTP)

- 1. From the main Sales Screen, select CSR Functions
- 2. Select Maintenance Menu
- 3. Select Option 10. Generate Config OTP
- 4. Press Yes
- 5. Write down the OTP 4 digit number (ex: OTP:1234).
- 6. Press OK
- 7. Press Save to save changes made. Save button only appears after changes are made.

**Note:** Once the One-Time Password (OTP) is displayed, write it down for future reference.

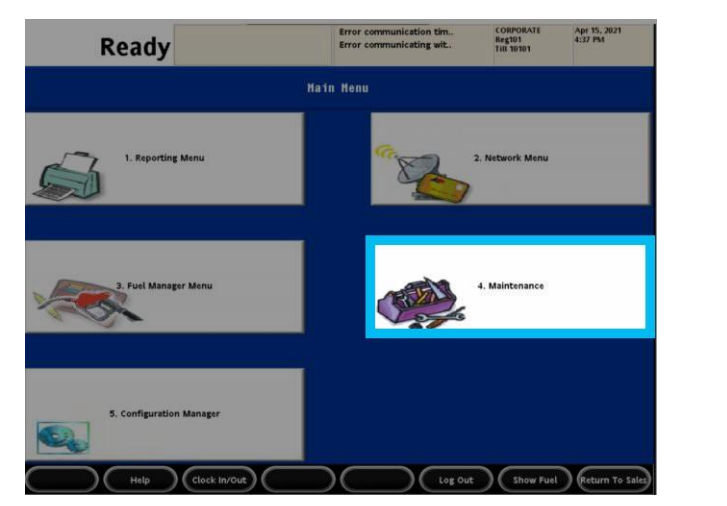

| Read                         | ly                            |               | Error commu         | unication tim<br>unicating wit | CORPOR<br>Reg101<br>THE 1010 | ATE Apr 15, 2021<br>4:38 PM   |
|------------------------------|-------------------------------|---------------|---------------------|--------------------------------|------------------------------|-------------------------------|
|                              | Register                      | Mainte        | Genera              | te Config OTP                  |                              |                               |
| 1. Adjust Volume             | 2. Adjust Brightness          | 3. Sys        | Press YES or a      | ENTER> to continue             |                              |                               |
|                              | 7. Divice Configuration       |               | Yes                 |                                | tics                         | 10. Generate Config OTP       |
| 11. Delete Config OTP        | 12. Check for VRSD<br>Updates |               |                     | 14. Enable Helpdes             | k Login                      | 15. Disable Helpdesk<br>Login |
| 16. Check for USB<br>Updates | 17. Apply Upgrade             | 18. Pri<br>Su | nt Upgrade<br>mmary | 19. Show Upgrade               | Status                       | 20. OcbMenuTitle              |
|                              |                               | _             |                     |                                |                              |                               |

| Rea                          | dy                            |               | Error commu<br>Error commu | nication tim<br>nicating wit. | CORPOR<br>Reg101<br>Till 1010 | ATE Apr 15, 2021<br>4:38 PM   |
|------------------------------|-------------------------------|---------------|----------------------------|-------------------------------|-------------------------------|-------------------------------|
|                              | Register                      | Mainte        | General                    | te Config OTP                 |                               |                               |
| 1. Adjust Volume             | 2. Adjust Brightness          | 3. Sys        | O<br>OTP Gener             | TP: 5370<br>ated Successfully |                               |                               |
|                              | 7. Device Configuration       |               |                            | ок                            | tics                          | 10. Generate Config OTP       |
| 11. Delete Config OTP        | 12. Check for VRSD<br>Updates |               |                            | 14. Enable Helpd              | esk Login                     | 15. Disable Helpdesk<br>Login |
| 16. Check for USB<br>Updates | 17. Apply Upgrade             | 18. Pri<br>Su | nt Upgrade<br>mmary        | 19. Show Upgrad               | le Status                     | 20. OcbMenuTitle              |
| ( нец                        | clock in/out                  |               | $\sim$                     | $\overline{)}$                | ) (shi                        | ow Fuel Previous Menu         |

# **Alternate One-Time Password**

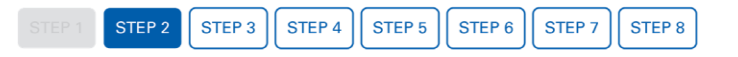

If you are already in Configuration Manager, then use this method to obtain a One-Time Password (OTP)

### Already in Configuration Manager? Use this method to obtain the One-Time Password

- 1. When prompted with the One-Time Password pop up display, select Generate OTP
- 2 Look at the Commander/RubyCi Hardware Display for token to be displayed.
- 3. Type in the token number and select **OK** (*If token displays a period do not use the period*).

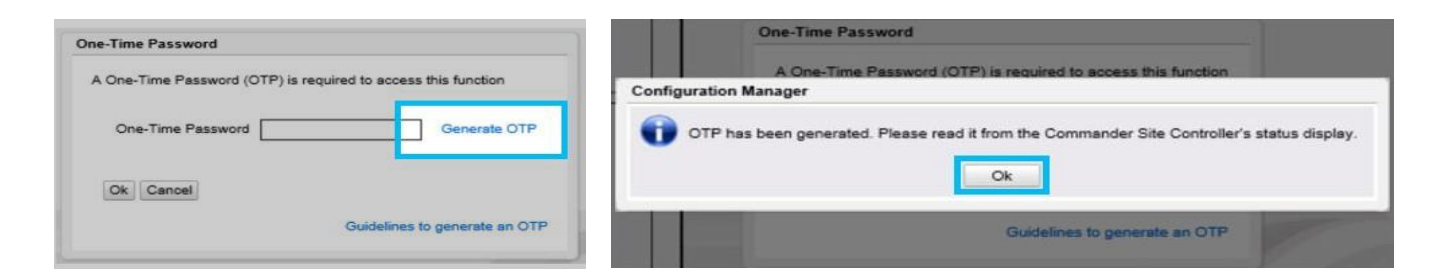

### **Option 1: Located on Controller**

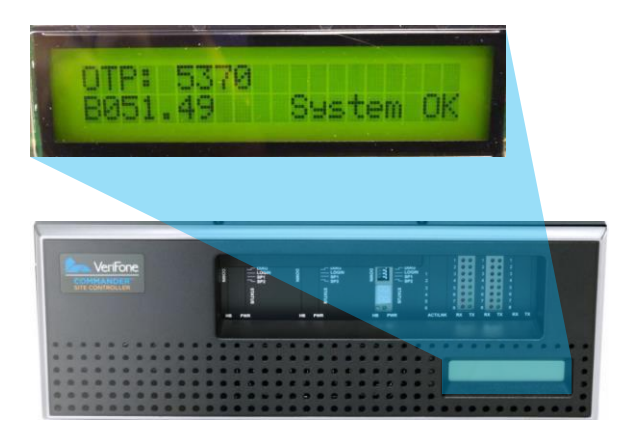

### **Option 2: Located on Side of RubyCi**

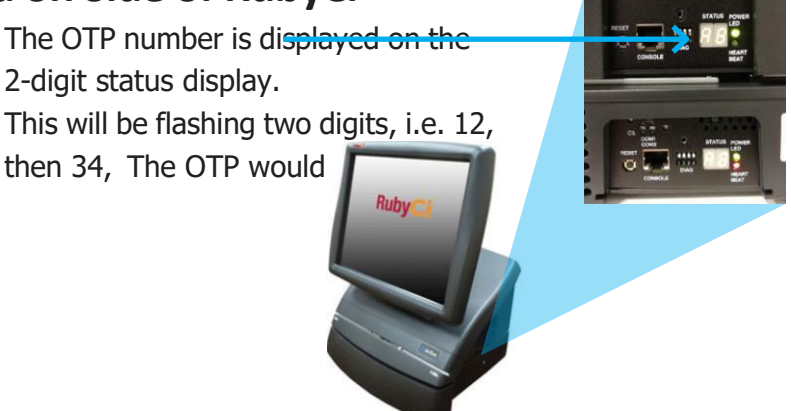

# **Configuration Client Login**

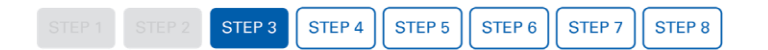

### Accessing Configuration Client from a Verifone Ruby2 or Topaz Register

- 1. From the main Sales Screen, select CSR Functions
- 2 Select Configuration Manager
- 3. Use manager credentials to login.

**Note:** Connect a USB keyboard and mouse to register for easier navigation.

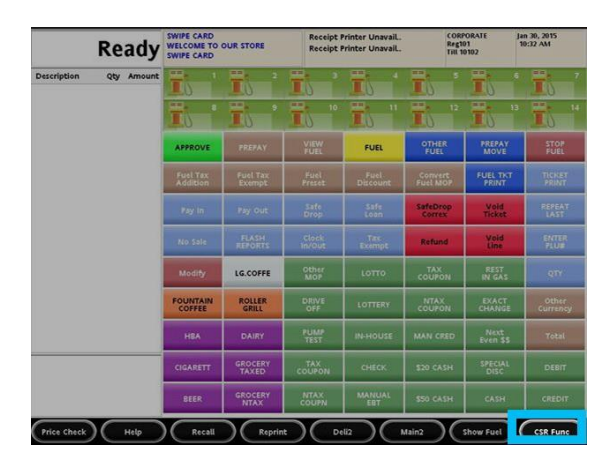

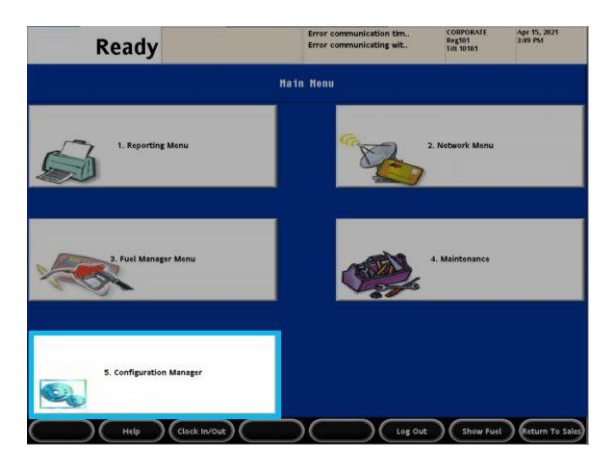

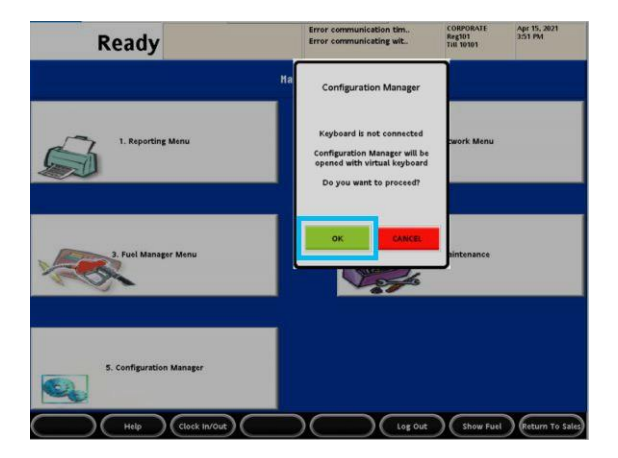

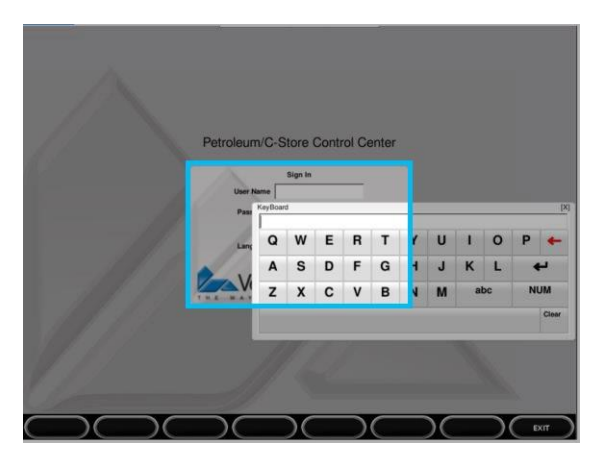

# Local Area Network Configuration -

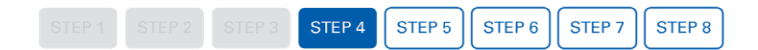

- 1. Select Initial Setup
- 2. Select Local Area Network Configuration

If Isolated Payment NIC Default Route is already set to True then Step 3 will not be needed.

- 3. Select **New** under Device Specific Router and enter the appropriate information from the table below depending on your MNSP firewall provider.
- 4. Enter in a DNS address of 8.8.8.8
- 5. Press Save at the top to save changes made. Save button only appears after changes are made.

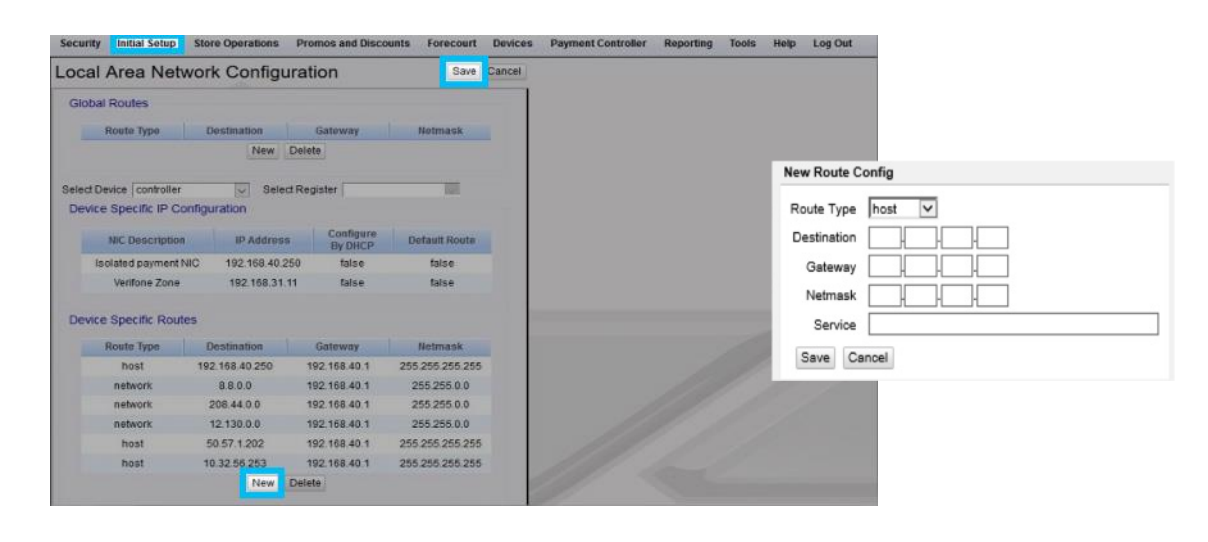

| -DNS                   |            |  |
|------------------------|------------|--|
| Domain Name (Optional) |            |  |
| DNS 1                  | 8, 8, 4, 4 |  |
| DNS 2                  | 8, 8, 8, 8 |  |
| DNS 3                  |            |  |
|                        |            |  |

### Do not modify current configuration. Device specific IP configurations can vary.

| Firewall Provider      | Route Type | Destination     | Gateway      | Netmask         | Service    |
|------------------------|------------|-----------------|--------------|-----------------|------------|
| Control Scan<br>Cybera | HOST       | 34.192.165.152  | 192.168.40.1 | 255.255.255.255 | P97 Mobile |
| Acumera<br>Mako        | HOST       | 137.135.120.140 | 192.168.40.1 | 255.255.255.255 | P97 Mobile |

# **Mobile Payment Configuration**

STEP 1 STEP 2 STEP 3 STEP 4 STEP 5 STEP 6

- 1. Select Payment Controller
- 2 Select Mobile Payment Configuration
- 3. Select Site Mobile Configuration tab and fill in the following:

STEP 7

STEP 8

| Field Title            | Action or Content Required  |
|------------------------|-----------------------------|
| Accept Mobile Payments | Enabled (Box checked)       |
| Site Name              | Type a site name or "CITGO" |
| Welcome Message        | Entry is optional           |
| Data Storage           | 30                          |
| Site Address           | Not Required                |
| Latitude               | Not Required                |
| Longitude              | Not Required                |

| Mobile Payment                           | t Configuration        |
|------------------------------------------|------------------------|
| Site Mobile Configurati                  | ion Host Configuration |
| Accept Mobile Payn<br>Site Configuration | ments                  |
| Site Name                                | СІТБО                  |
| Welcome Message                          |                        |
| Misc Configuration                       |                        |
| Data Storage Time(Ir                     | n Days) 30             |
| Site A                                   | Address                |
|                                          | Latitude               |
| La                                       | ongitude               |

4. Select Save to save changes. Save button appears only after changes are made.

# Mobile Payment Configuration Cont. –

STEP 1 STEP 2 STEP 3 STEP 4 STEP 5 STEP 6 STEP 7 STEP 8

Select the Host Configuration tab:

- 1. Select Payment Controller
- 2 Select Mobile Payment Configuration
- 3. Select Host Configuration tab and fill in the following:

| Field Title                | Action or Content Required                                               |
|----------------------------|--------------------------------------------------------------------------|
| Enable Host                | Enabled (Box checked)                                                    |
| Adapter                    | VFI Mobile V2                                                            |
| Program Name               | CITGO Mobile Pay                                                         |
| Merchant ID                | See page 4 for MPPA or contact P97 at 1800-961-9203 for the MPPA number. |
| Authentication Type        | Scan Token                                                               |
| Site Terminal ID           | Leave blank                                                              |
| Location ID                | Leave blank                                                              |
| Store ID                   | Not Required                                                             |
| Settlement Employee Number | Not Required                                                             |
| Phone Number               | Not Required                                                             |
| Send Loyalty Details       | Enabled (Box checked)                                                    |

| Adapter                    | VFI Mobile V2    |  |
|----------------------------|------------------|--|
| Program Name               | CITGO Mobile Pay |  |
| Merchant ID                | See Page 4       |  |
| Authentication Type        | Scan Token       |  |
| Site Terminal ID           |                  |  |
| Location ID                |                  |  |
| Store ID                   |                  |  |
| Settlement Employee Number |                  |  |
| Settlement Passcode        |                  |  |
| Phone Number               |                  |  |
| Sand Levelly Datails       |                  |  |

Mobile Pay + Verifone

# Mobile Payment Configuration Cont. —

STEP 1 STEP 2

STEP 5 STEP 6 STEP 7

Under Network Configuration:

| Field Title                                | Action or Content Required                      |
|--------------------------------------------|-------------------------------------------------|
| Address (IPv4 Format/Domain Name)          | Control Scan or Cybera Firewalls - cgo.cards    |
| Address (II V+1 Offiad Doffiain Name)      | Acumera or Mako Firewalls - citgo.petrozone.com |
| Port                                       | ControlScan or Cybera - 7261                    |
|                                            | Acumera or Mako - 443                           |
| SSL Enabled (TLS Enabled on Base 53)       | Enabled (Box checked)                           |
| Heartbeat Frequency                        | 45                                              |
| Heartbeat Time Unit                        | Seconds                                         |
| Outdoor PreAuthorization Timeout (in Secs) | 30                                              |
| Site Initiated Loyalty                     | Allow Site Entry i.e., Swiped Loyalty Card      |

STEP 8

| Address(IPv4 Format/Domain Name)     | See In | structions |  |
|--------------------------------------|--------|------------|--|
| Port                                 | See in | structions |  |
| SSL Enabled                          |        |            |  |
| Heartbeat Frequency                  | 45     |            |  |
| Heartbeat Time Unit                  | Secor  | ids 🔽      |  |
| isc Configuration                    |        |            |  |
| Outdoor PreAuthorization Timeout (In | Secs)  | 30         |  |
|                                      |        |            |  |

# **POS Settings**

|  |  |  |  | STEP 6 | STEP 7 | STEP 8 |
|--|--|--|--|--------|--------|--------|
|--|--|--|--|--------|--------|--------|

### **Configure Mobile Tender Key Base 51**

Create a method of payment type called **Mobile**:

- 1. Select Store Operations
- 2. Select Payment
- 3. Select an empty Payment ID number to use and edit it with the following:

| Field Title          | Action or Content Required                    |
|----------------------|-----------------------------------------------|
| Name                 | Mobile                                        |
| MOP Code             | 28-MOBILE                                     |
| Minimum Amount       | 0.00                                          |
| Maximum Amount       | 0.00                                          |
| #Additional Receipts | 0                                             |
| Tender Code          | Leave blank (entry will default to "generic") |
| Tender Sub Code      | Leave blank (entry will default to "generic") |
| Allow Refund         | Enabled (Box checked)                         |
| Force Ticket Print   | Enabled (Box checked)                         |

| Payment Manager                                                                                                    | ment                                                                                                    |                                                                                                    |
|----------------------------------------------------------------------------------------------------|----------------------------------------------------------------------------------------------------|----------------------------------------------------------------------------------------------------|
| MOP Currencies Fees                                                                                                    | Tax Rates                                                                                                    |                                                                                                    |
| Select MOP<br>005 - MAN CRED<br>006 - IN-HOUSE<br>007 - MANUAL FS<br>008 - FOODSTAMP<br>009 - LOTTO<br>010 - DRIVE OFF<br>011 - COUPON<br>012 - \$10 Cash<br>013 - \$20 Cash<br>014 - \$5 Cash<br>015 - Pump Test<br>016 - CLub CITGO<br>017 - Man Entry<br>018 - EBT FOODSTAMP<br>019 - EBT CASH BEN<br>020 - Mobile<br>021<br>022<br>023<br>024 | Name<br>Mobile<br>Minimum Amount<br>0.00<br>Limit<br>0.00<br>Tender Code<br>generic<br>Options<br>□ Force Safe Drop<br>□ Tender Amount Re<br>□ Allow Zero Entry<br>☑ Allow Refund<br>□ Allow Safe Drop<br>☑ Force Ticket Print | Delete MOP Code 28 - MOBILE 28 - MOBILE Maximum Amount 0.00 #Additional Receipts 0 Tender Sub Code generic Open Drawer On Sale equired Open Drawer On Sale equired Allow Without Sale Allow Without Sale Allow Change Allow Money Order Purchase |

# **POS Settings**

|  |  | STEP 6 STEP | 7 STEP 8 |
|--|--|-------------|----------|
|--|--|-------------|----------|

### **Configure Mobile Tender Key Base 53**

Create a method of payment type called Mobile:

- 1. Select Store Operations
- 2. Select Touch Screen
- 3. Select Panel Configuration
- 4. Select desired panel
- 5. Select Add Item
- 6. From dropdown menu, select MOP
- 7. From dropdown menu, select Mobile
- 8. Select OK

Store Operations > Touch Screen > Panel Configuration

| Touch Screen (<br>Item Panels Parked I    | Payment<br>Merchandise<br>Restrictions                                                                     |          | nfiguration                                 |                     |  |
|-------------------------------------------|----------------------------------------------------------------------------------------------------|----------|---------------------------------------------|---------------------|--|
| Select Ilem Panel                         | Sales<br>Menu Keys<br>Register<br>Touch Screen<br>Self-checkout                                            | ;        | Panel Configuration<br>Screen Configuration | Add Duplicate       |  |
| itemPanel_2<br>ItemPanel_3<br>ItemPanel_4 | House Account/ Pay IN/ Pay<br>Group Price Change<br>Managed Updates<br>Fiscal Receipt<br>Charity Donations | OUT      | Register Configuration<br>terns<br>ountain  | Preview<br>Fountain |  |
|                                           | Close Lane                                                                                                 | ey<br>ey | Coffee                                      | Coffee<br>Frozen    |  |
|                                           | Menu k                                                                                                    | ey       | New Hot Espresso                            | Hot<br>Espresso     |  |
|                                           | •                                                                                                    |          | A                                           | dd ltem Delete Item |  |
|                                           | Previewledit                                                                                               |          |                                             |                     |  |

Select desired panel and select Add Item

# **POS Settings Continued**

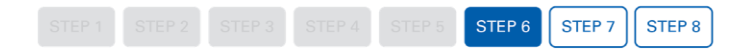

Add the new tender to the **Register Touchscreen**:

- 1. Select Store Operations, select TouchScreen
- 2 Under Load Register, select a register and select Load
- 3. Select a Screen Configuration, then select Load
- 4. Select User Panel, then select Preview Edit

This is needed to be able to perform Indoor Mobile payment Transactions.

Touch Screen Configuration - ruby2 101

| Select R                                                                                                    | egister                                                                                                    |
|----------------------------------------------------------------------------------------------------|----------------------------------------------------------------------------------------------------|
| -Load Register Select the register to use. Click Load to retrieve the configuration for that register. Default ruby/2/101 Load | Copy Register Screens<br>To copy one register's screen(s) to another register:<br>Select a source and destination register.<br>Click Copy.<br>Source Register<br>Default<br>Destination Register<br>Default<br>Copy |

| Screen Configuration | Screen Configuration |            |          |   |  |  |
|----------------------|----------------------|------------|----------|---|--|--|
| Screen Configuration | e Topaz Layout       | 2          |          |   |  |  |
| Screen CITGO         | Screen Config        | uration —— |          | _ |  |  |
|                      | Screen CITG          | ) o        | <u> </u> |   |  |  |
|                      | h.                   |            |          |   |  |  |

|                            | Modity Screen - CITGO - (ru | by2 101)               |
|----------------------------|-----------------------------|------------------------|
| Fuel Panel Parked Menu Pan | User Panel Screen Settings  | Preview-               |
| Key Type                   | Line 1                      | Row                    |
| Department                 | Line 2                      |                        |
| Select Button Color        | Key Preview                 | Click an item to edit. |
|                            |                             | Parked Wend Department |
| Pr                         | wiew/Edit Get Text Apply    | Cancel                 |

# **POS Settings Continued**

 STEP 1
 STEP 2
 STEP 3
 STEP 4
 STEP 6
 STEP 7
 STEP 8

Select a button to add a Mobile Payment MOP:

- 1. Log off the register and log back on for the changes to take effect.
- 2 Repeat steps from page 15 for each register.

|                 |                     | F                   | uel Pan           | el                  |                    |                 |
|-----------------|---------------------|---------------------|-------------------|---------------------|--------------------|-----------------|
| Fountain        | Coffee              | Frozen              | Hot<br>Espresso   | 2nd Hot<br>Espresso | loed<br>Espresso   | Shot<br>Menu    |
| Roller<br>Grill | Bakery              | Manual<br>PLU       | Fruit             |                     |                    |                 |
| lce<br>10LB     |                     |                     | Nacho's           |                     | Gift<br>Card act   | Gift<br>Card Re |
| Manual<br>PLU   |                     | LOTTERY             | LOTTO             |                     | Failed<br>Activate | KICKBACK        |
| Other<br>Fuel   | Rest In<br>Gas      | Lottery<br>Paid Out | Lotto<br>Paid Out | Choose<br>Pinpad    | CITI<br>Coupon     | DRIVE<br>OFF    |
| Move<br>Fuel    | Manual<br>POP       |                     | prepay<br>act     | Rest In<br>Gas      | EBT<br>FOODSTAM    | \$20 Cash       |
| Fuel<br>Prepay  | Fuel<br>Ticket      |                     | No Sale           | COUPON              | EBT CASH<br>BEN    | \$10 Cash       |
| Fuel            | Fuel<br>Discount    | Total               | Pay in            | CHECK               | Mobile             | \$5 Cash        |
| Approve<br>Fuel | Convert<br>Fuel MOP | Fuel<br>Preset      | Pump<br>Test      | CASH                | CREDIT             | Man<br>Entry    |

18

# **Post Checks**

STEP 1 STEP 2 STEP 3 STEP 4 STEP 5 STEP 6 STEP 7 STEP 8

**Note:** Contact P97 Support at 1-800-961-9203. Ask them to check for a Heartbeat until the official CITGO program launch. Once the program is live, use the below steps.

### Test Pay-at-the-Pump - Buy Gas (Minimum \$1 purchase)

- 1. Launch mobile application.
- 2 Select your location from the map.
- 3. Select Get Fuel
- 4. Select Pay at Pump
- 5. Enter pump number.
- 6. Select Payment Method and choose Authorize Pump
- 7. Verify price rollback on pump display.
- 8. Pump a minimum of \$1 of gas and confirm receipt.

# Test Pay Inside (Minimum \$1 purchase)

Note: Only at locations with a 2D scanner.

- 1. Launch mobile application.
- 2 Confirm the store location is correct.
- 3. Tap Pay Inside if not already selected.
- 4. Choose payment account.
- 5. On Point of Sale, ring up a fuel prepay and choose Mobile Tender Key
- 6. Scan the QR code on the phone using the scanner.
- 7. Confirm transaction completion with receipt.
- 8. Call P97 Support and confirm that the test transactions were recorded correctly.

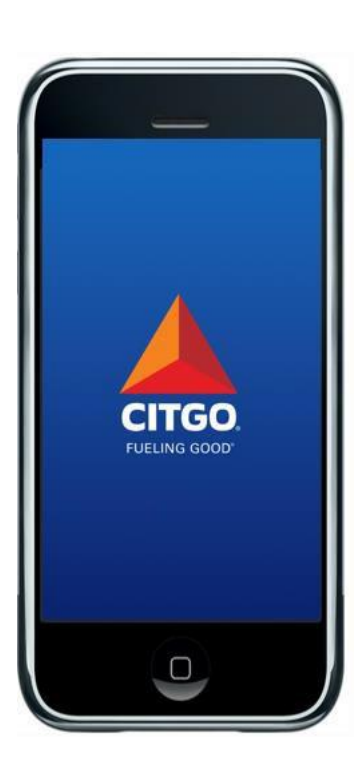

# Tips & Tricks

Since Mobile Pay transactions are rare in-store, locations are **not required to have a 2D scanner**. If a customer tries to use Mobile Pay inside the store, the cashier can ask them to pay with their credit card.

Locations that choose to accept Mobile Pay in-store must have a 2D scanner setup to accept Mobile Pay QR codes.

### Setting up scanner for Mobile ID

- Contact your 2D scanner provider for instructions on enabling Mobile Pay QR codes.
- If you have a Techquidation Datalogic Scanner, contact Techquidation at 678-213-4094

### **Important:**

### Age Verification Scanning Stores

- Scanners can only read one barcode at a time.

### **Example Configuration:**

Barcodes not spaced apart

# S000.00 1245-678-901 1245-678-901 Image: Construction of the second second

If your state ID's have barcodes in close proximity, it is not recommended to setup mobile ID scanning.

### **Example Configuration:**

Barcodes spaced apart

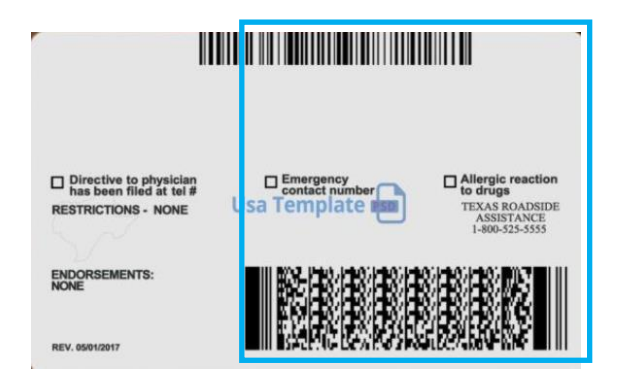

If your state ID's have barcodes are not close together, you can setup your scanners.

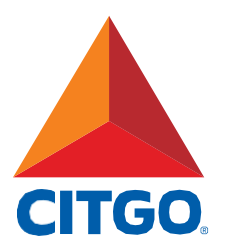

www.CITGO.com

CITGO Petroleum Corporation 1293 Eldridge Parkway Houston, Texas 77077 ©2021 CITGO Petroleum Corporation

# POINT OF SALE INSTALLATION GUIDE

# Fis + Verifone

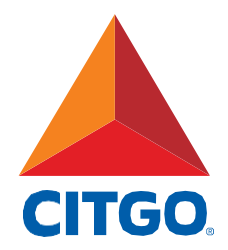

# TABLE OF CONTENTS

| Before You Start · · · · · · · · · · · · · · · · · · · |
|--------------------------------------------------------|
| One-Time Password (OTP) 6                              |
| Alternate One-Time Password 7                          |
| Configuration Client Login 8                           |
| Local Area Network Configuration 9                     |
| EPS Global Configuration 10                            |
| POS Configuration 11                                   |
| PCAT Configuration 12                                  |
| Loyalty Card Configuration 13                          |
| Fuel Initialization Steps 14                           |
| Report Configuration                                   |
| Online Status Check                                    |
| Complete Installation Survey                           |

# Before You Start -

### **Minimum POS and Firewall Standards**

- CITGO version 82, VAPS version 1.10.44, Verifone Base 51.43
- Firewall requirements:
  - Firewall provider must be a CITGO-authorized vendor.
  - Firewall equipment must be upgraded from the Enhanced Zone Router (EZR) to the Managed Network Service Provider (MNSP) All-In-One Zone Router and Firewall. See images on page 5.
- Firewall Upgrade Process
  - If not upgraded to the All-In-One Zone Router, contact your firewall provider for equipment and installation instructions. Your firewall provider may ask you to schedule an installer to assist.

# Support

- POS Installation Questions:
  - Verifone Help Desk: 1-888-889-7829 (Have your location phone number available)
- Firewall Provider Communication Issues:
  - Acumera: 1-512-687-7412
  - Control Scan 1-800-393-3246 (also known as EchoSat, SPG or PaySafe)
  - Cybera: 1-866-4CYBERA (or 1-866-429-2372)
  - Mako Networks: 1-844-66-CITGO (or 1-844-662-4846)

# Before You Start Continued —

### **Installation Essentials and Preparation**

□ Connect USB mouse and keyboard to register

Make a list of the following items for use during the configuration:

 The CITGO location number eight digit number found on the store receipt starting with three zeros. (Ex.00012345678)

CITGO location number: \_\_\_\_\_

Circle the name of your firewall provider:

Acumera Control Scan (also known as EchoSat, SPG or PaySafe) Cybera Mako

2 Note the Manager level user ID and password.

FIS + Verifone

# Before You Start : Reference Equipment —

### **Firewall Provider Router Images**

Acumera MNSP Router

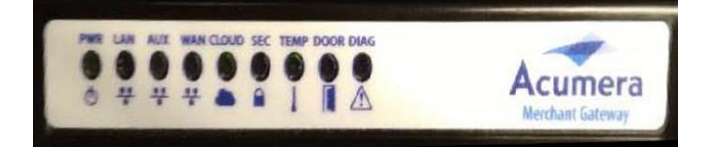

Control Scan MNSP Router (also known as EchoSat, SPG or PaySafe)

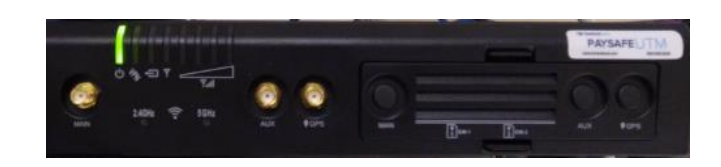

Cybera SCA 325 MNSP Router

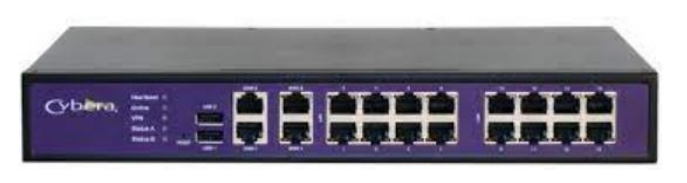

Mako MNSP Router

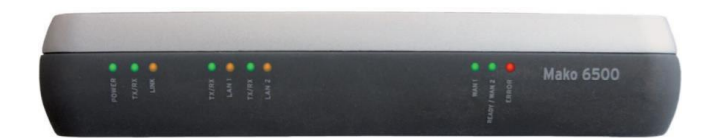

**One-Time Password (OTP)** 

 STEP 1
 STEP 3
 STEP 4
 STEP 5
 STEP 6
 STEP 7
 STEP 8
 STEP 9
 STEP 10
 STEP 11

Skip this if you already logged into the Configuration Manager.

### How to Obtain a One-Time Password (OTP)

- 1. From the main Sales Screen, select CSR Functions
- 2. Select Maintenance Menu
- 3. Select Option 10. Generate Config OTP
- 4. Press Yes
- 5. Write down the OTP 4 digit number (ex: OTP:1234).
- 6. Press OK
- 7. Press Save to save changes made. Save button only appears after changes are made.

**Note:** Once the One-Time Password (OTP) is displayed, write it down for future reference.

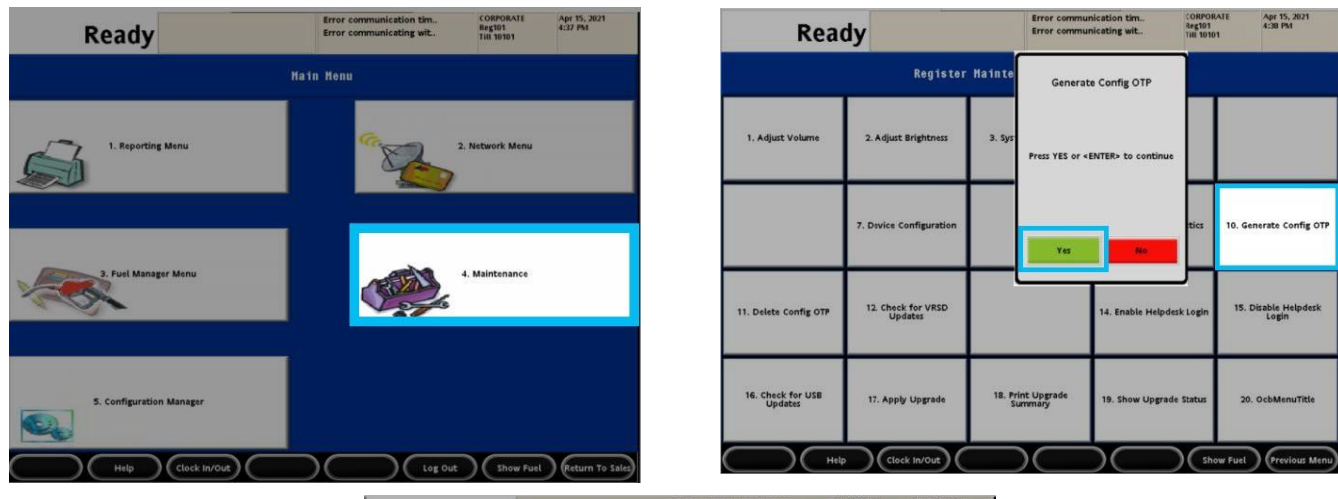

| Read                         | у                             | Error commu                  | nication tim<br>nicating wit. | CORPORAL<br>Reg101<br>THE 10101 | TE Apr 15, 2021<br>4:38 PM    |
|------------------------------|-------------------------------|------------------------------|-------------------------------|---------------------------------|-------------------------------|
|                              | Register Ma                   | Genera                       | te Config OTP                 |                                 |                               |
| 1. Adjust Volume             | 2. Adjust Brightness          | 3. Sys O                     | TP: 5370<br>ated Successfully |                                 |                               |
|                              | 7. Divice Configuration       |                              | ок                            | tics                            | 10. Generate Config OTP       |
| 11. Delete Config OTP        | 12. Check for VRSD<br>Updates |                              | 14. Enable Helpde             | sk Login                        | 15. Disable Helpdesk<br>Login |
| 16. Check for USB<br>Updates | 17. Apply Upgrade             | 18. Print Upgrade<br>Summary | 19. Show Upgrad               | e Status                        | 20. OcbMenuTitle              |
| Help                         | Clock In/Out                  |                              | $\overline{)}$                | ) Show                          | r Fuel Previous Menu          |

# **Alternate One-Time Password**

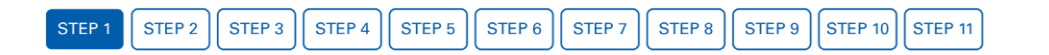

If you are already in Configuration Manager, then use this method to obtain a One-Time Password (OTP)

### Already in Configuration Manager? Use this method to obtain the One-Time Password

- 1. When prompted with the One-Time Password pop up display, select Generate OTP
- 2 Look at the Commander/RubyCi Hardware Display for token to be displayed.
- 3. Type in the token number and select **OK** (*If token displays a period do not use the period*).

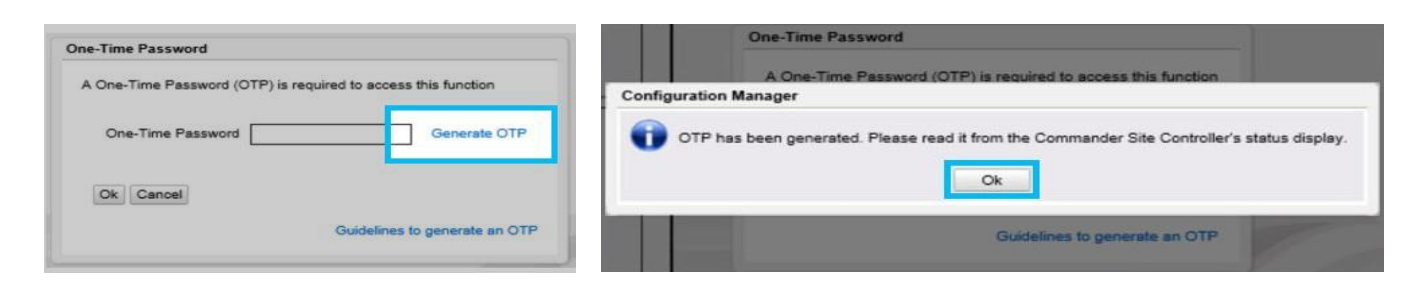

### **Option 1: Located on Controller**

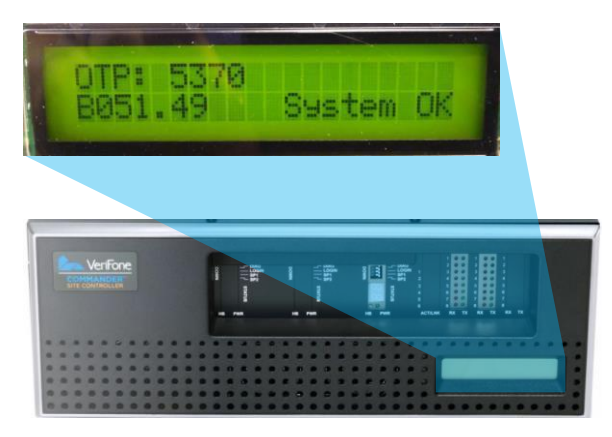

### **Option 2: Located on Side of RubyCi**

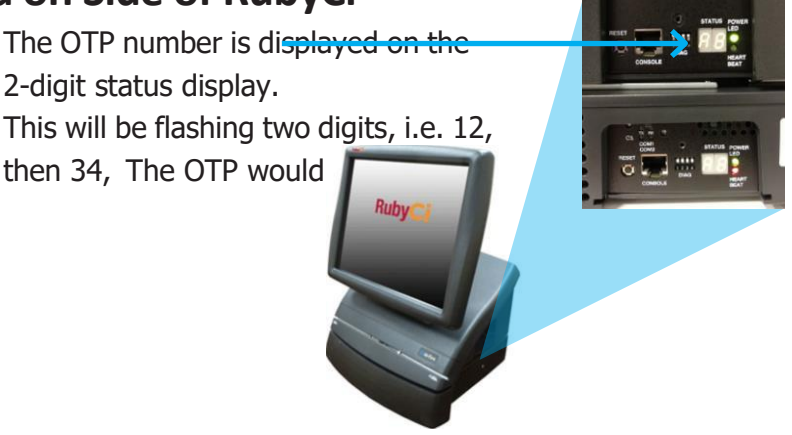

# **Configuration Client Login**

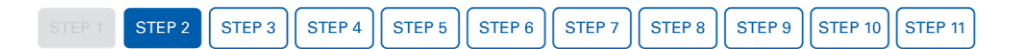

# Accessing Configuration Client from a Verifone Ruby2 or Topaz Register

- 1. From the main Sales Screen, select CSR Functions
- 2 Select Configuration Manager
- 3. Use manager credentials to login.

**Note:** Connect a USB keyboard and mouse to register for easier navigation.

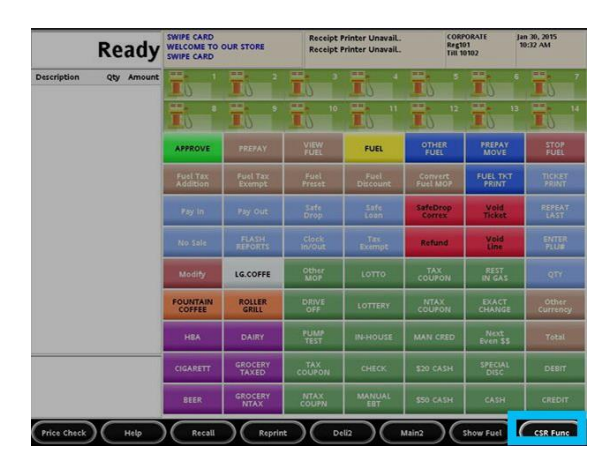

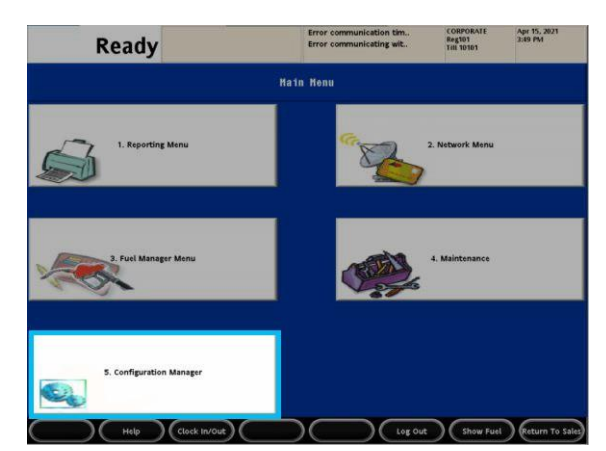

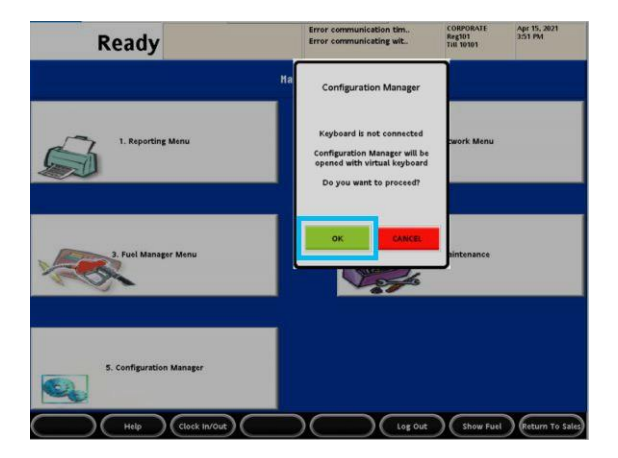

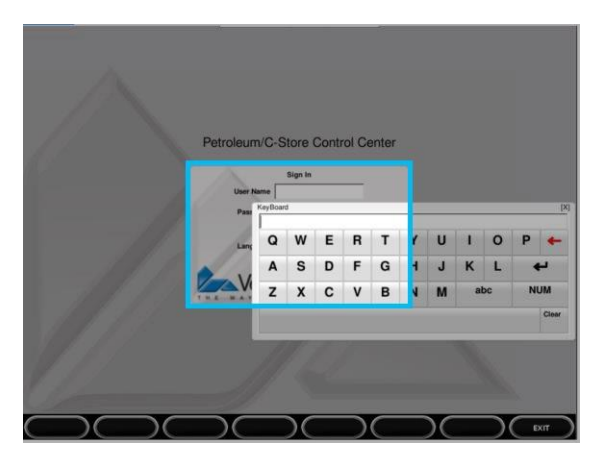

# Local Area Network Configuration

 STEP 1
 STEP 3
 STEP 4
 STEP 5
 STEP 6
 STEP 7
 STEP 8
 STEP 9
 STEP 10
 STEP 11

- 1. Select Initial Setup
- 2 Select Local Area Network Configuration

If Isolated Payment NIC Default Route is already set to TRUE then Step 3 will not be needed.

- 3. Select **New** under Device Specific Router and enter the appropriate information from the table below depending on your MNSP firewall provider.
- 4. Enter in a DNS address of 8.8.8.8
- 5. Press Save at the top to save changes made. Save button only appears after changes are made.

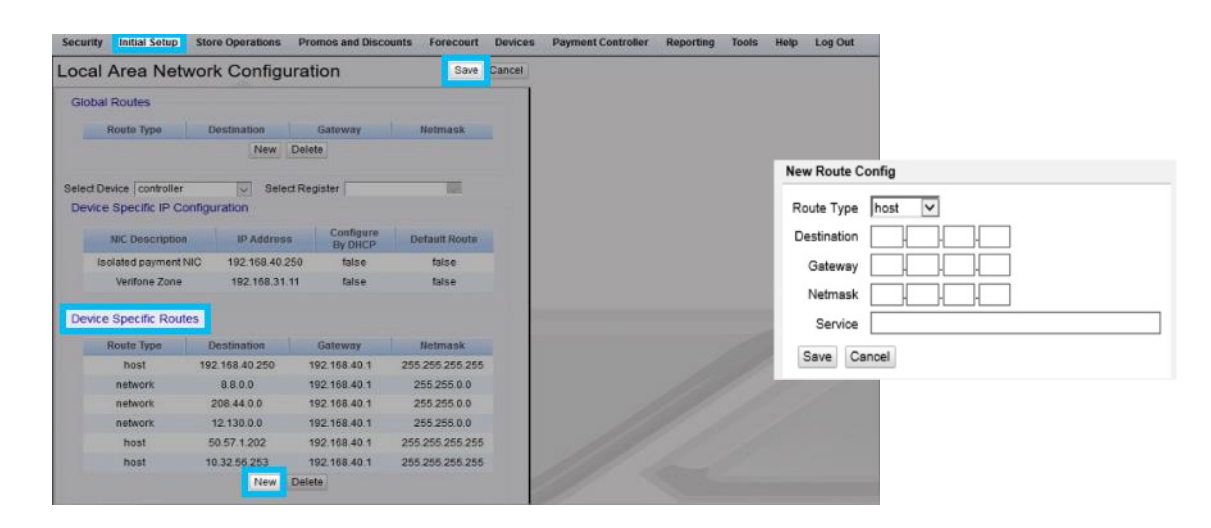

| -DNS                   |            | ٦ |
|------------------------|------------|---|
| Domain Name (Optional) |            |   |
| DNS 1                  | 8, 8, 4, 4 |   |
| DNS 2                  | 8, 8, 8, 8 |   |
| DNS 3                  |            |   |
|                        |            |   |

### Do not modify current configuration. Device specific IP configurations can vary.

| Firewall Provider      | Route Type | Destination    | Gateway      | Netmask         | Service     |
|------------------------|------------|----------------|--------------|-----------------|-------------|
| Control Scan<br>Cybera | HOST       | 34.192.165.152 | 192.168.40.1 | 255.255.255.255 | FIS Loyalty |
| Acumera<br>Mako        | HOST       | 156.55.201.31  | 192.168.40.1 | 255.255.255.255 | FIS Loyalty |

# **EPS Global Configuration**

STEP 1 ST

STEP 4 STEP 5 STEP 6

STEP 7 STEP 8 STEP 9 STEP 10 STEP 11

If you have already configured a loyalty configuration (including Club CITGO), then you can skip this page

- 1. Select Payment Controller
- 2. Select EPS Configuration
- 3. Select EPS Global Configuration
- 4. Select Loyalty Tab

| Field Title                        | Action or Content Required |
|------------------------------------|----------------------------|
| Enable Alternate ID                | Enabled (Box checked)      |
| Journal Loyalty ID to POS          | Enabled (Box checked)      |
| Use Long Text For Indoor Prompts   | Enabled (Box checked)      |
| Prompt for Loyalty after payment   | Disabled (Box NOT checked) |
| Send reward prompt to Cashier      | Disabled (Box NOT checked) |
| Prompt for rewards only on fuel    | Disabled (Box NOT checked) |
| Reward Prompt Timeout (In Seconds) | 30                         |

### Example Configuration: Sample Crop Version 011

| EPS Global Configuration                                  |                            |                   | Save Cancel        |
|-----------------------------------------------------------|----------------------------|-------------------|--------------------|
| <ul> <li>East require a one-time password (OT)</li> </ul> | -1                         |                   |                    |
| EPS FOP FINPAD Message Loyalt                             | Trigger Pull Configuration | EMV Configuration | EMV Initialization |
| Loyalty Configuration Parameters-                         |                            |                   |                    |
| Enable Alternate ID                                       |                            |                   |                    |
| Journal Loyalty ID to POS                                 |                            |                   |                    |
| Use Long Text For Indoor Prompts                          |                            |                   |                    |
| Prompt for Loyalty after payment                          |                            |                   |                    |
| Send reward prompt to Cashier                             |                            |                   |                    |
| Prompt for rewards only on fuel                           |                            |                   |                    |
| Reward Prompt Timeout (In Seconds)                        | 30                         |                   |                    |
|                                                           |                            |                   |                    |

5. Press Save to save changes. Save button appears only after changes are made.

# **POS Configuration**

|  |  |  |  | STEP 5 | STEP 6 | STEP 7 | STEP 8 | STEP 9 | STEP 10 | STEP 11 |
|--|--|--|--|--------|--------|--------|--------|--------|---------|---------|
|--|--|--|--|--------|--------|--------|--------|--------|---------|---------|

If you have already configured a loyalty configuration (including Club CITGO), then you can skip this page

- 1. Select Payment Controller
- 2. Select POS Configuration
- 3. Select the **POSTab**

| Field Title                                           | Action or Content Required      |
|-------------------------------------------------------|---------------------------------|
| Batch Close Period                                    | Day (from dropdown menu)        |
| Loyalty Enabled                                       | Enabled (Box checked)           |
| Multiple Loyalty Discounts                            | Disabled (Box NOT checked)      |
| Auth on Total                                         | Enabled (Box checked)           |
| Force Cash on Receipt (Not Required/Optional)         | Enabled (Box checked)           |
| EPS PPG precedes POS PPG                              |                                 |
| (If Enabled, EPS price per gallon discounts first and | Disabled (Box NOT checked)      |
| then applies POS price per gallon discounts.)         |                                 |
| Message Display Duration (secs)                       | 5 (Default) or 2 (Not Required) |
| Print Customer Copy                                   | Enabled (Box checked)           |

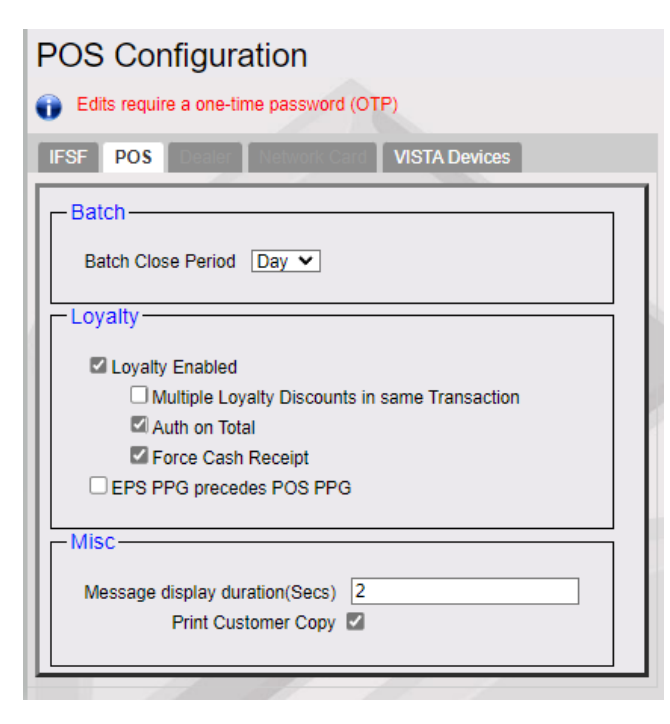

4. Select Save to save changes made. Save button appears only after changes are made.

# **PCAT Configuration**

STEP 7 STEP 8 STEP 9 STEP 10 STEP 11 STEP 6

- 1. Select Payment Controller
- 2. Select EPS Configuration
- 3. Select the PCATS04 Loyalty Configuration

| Field Title                                 | Action or Content Required                                                                                          |
|---------------------------------------------|----------------------------------------------------------------------------------------------------|
| FEP Enabled                                 | Enabled (Box checked)                                                                                               |
| Dealer ID                                   | Use CIT000 plus 8 digit CITGO location number.<br>Ex. CITGO location 12345678<br>DEALER ID CIT00012345678           |
| Program Name                                | FIS                                                                                                    |
| Loyalty Offline Receipt Message             | Not Connected                                                                                                    |
| Enable Barcode Scan                         | Disabled (Box NOT checked)                                                                                          |
| Enable loyalty card download from host      | <b>Enabled</b> ( <i>Box checked</i> ).<br>Tip: To clear loyalty card configuration table this box can be unchecked. |
| Display FEP Inside, Outside, Both (Base 53) | Disabled (Box NOT checked)                                                                                          |
| Display Loyalty FEP Offline to Hybrid Cards | Disabled (Box NOT checked)                                                                                          |
| Mode                                        | Select IP                                                                                                    |
| IP/Domain Name                              | See provider information below                                                                                      |
| Port                                        | See provider information below                                                                                      |
| Enable SSL                                  | Enabled (Box checked)                                                                                               |
| Heartbeat Timer                             | 200                                                                                                    |
| Edits require a one-time password (OTP)     | ALER ID (10 DIGITS):                                                                                                |

|                                    | FEP Enabled                                               |                                |  |
|------------------------------------|-----------------------------------------------------------|--------------------------------|--|
|                                    | Dealer ID                                                 | See Instructions               |  |
|                                    | Program Name                                              | FIS                            |  |
| Loyalty                            | Offline Receipt Message                                   | Not Connected                  |  |
|                                    | Enable Barcode Scan                                       |                                |  |
| Enable C                           | ard Download from Host                                    |                                |  |
| splay Loyalty Fe                   | p Offline to Hybrid Cards                                 |                                |  |
| nmunication (                      | Options                                                   |                                |  |
| Mode<br>© IP<br>O Serial<br>O Dial | Communication O<br>IP/Domain Name<br>Port                 | ptions<br>10 32 56 263<br>2568 |  |
| Mode<br>© IP<br>O Serial<br>O Dial | Communication O<br>IP/Domain Name<br>Port [<br>Enable SSL | ptions<br>10.32.56.253<br>2568 |  |

Use CIT000 plus 8-digit CITGO location number.

Ex. CITGO location 12345678 DEALER ID CIT00012345678

### Provider Information:

**Control Scan or Cybera** 

- IP/Domain Name 34.192.165.152 or cgo.cards
- Port 8261

Acumera or Mako

- IP/Domain 156.55.201.31 or pos.loyaltyretailrewards.com - Port 43303

Press Save to save changes. Save button appears only after changes are made. 4.

# **Loyalty Card Configuration**

|  |  |  |  |  |  | STEP 7 | STEP 8 | STEP 9 | STEP 10 | STEP 11 |
|--|--|--|--|--|--|--------|--------|--------|---------|---------|
|--|--|--|--|--|--|--------|--------|--------|---------|---------|

- 1. Card Download from Host note.
- 2 From Ruby2/Topaz Reister Sales Screen, select CSR Functions
- 3. Select Network menu.
- 4. Select EPS Network Functions
- 5. Select the Perform Loyalty Card Table Download
- 6. Wait **5** minutes after Card Table Download is complete, then ask the Store Manager to perform Close Day.

Note: This must be completed before Card Table Download will take effect.

- 7. Confirm Loyalty Card Download by logging back into Configuration Manager, path from Ruby2/Topaz Register and selecting **CSR Functions**
- 8. Select Configuration Manager
- 9. Enter manager credentials.
- 10. Select Payment Controller
- 11. Select EPS Configuration
- 12. Select Loyalty Card Configuration
- 13. Multiple Loyalty Card entries should be populated.

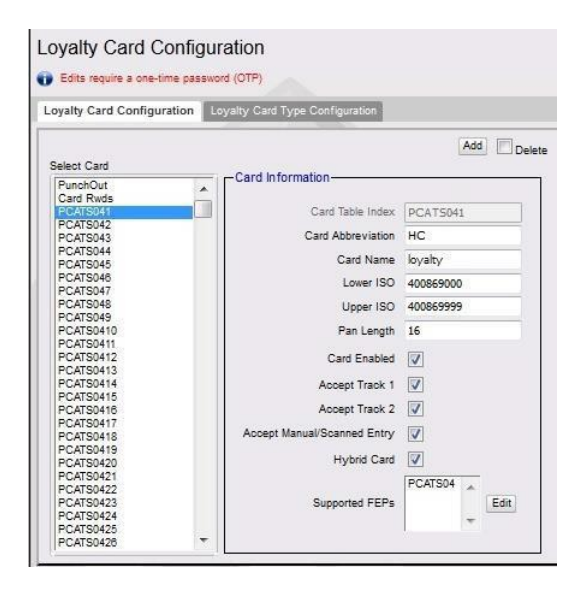

FIS + Verifone

# **Fuel Initialization Steps**

|  |  |  |  |  |  |  | STEP 8 | STEP 9 |
|--|--|--|--|--|--|--|--------|--------|
|--|--|--|--|--|--|--|--------|--------|

Note: This step could cause a system downtime of up to 23 minutes.

STEP 10

STEP 11

### Perform a Fuel Initialization at locations with Gilbarco dispensers

Inside the Configuration Manager, from Ruby2/Topaz Register

**CSR Functions** > **Configuration Manager** > Enter manager credentials

Select Forecourt > Initialization > Fuel

Note: This step will pause fuel prepays and pay-at-pump for about 1-3 minutes

### **Perform a DCR Driver Initialization**

Select Forecourt > Initialization > DCR Driver

**Note:** This step will **pause** fuel prepays and pay-at-pump for about 10-20 minutes. (Timing depends on the dispenser card reader manufacturer.)

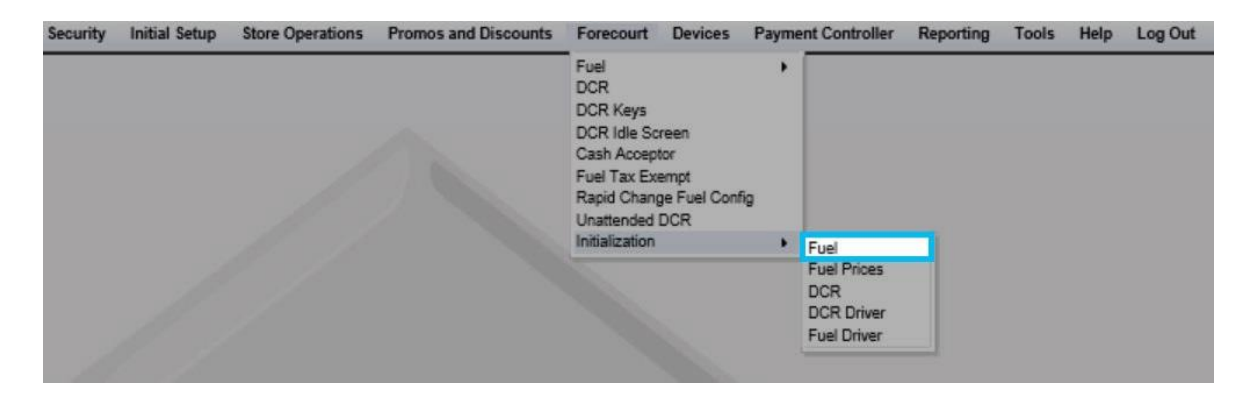

# **Report Configuration**

|  |  |  |  |  |  |  |  | STEP 9 | STEP 10 | STEP 11 |
|--|--|--|--|--|--|--|--|--------|---------|---------|
|--|--|--|--|--|--|--|--|--------|---------|---------|

### **Loyalty Report Setup**

- 1. From Configuration Manager, select Reporting
- 2. Select Report Configuration
- 3. Select 2-Day (top left)
- 4. Select 2-Day (bottom right) and Edit
- 5. Select Loyalty Report (bottom right)
- 6. Select Done and then click Save

| Security | Initial Setup | Store Operations | Promos and Discounts | Forecourt | Devices | Payment Controller | Reporting            | Tools             | Help      | Log Out |  |
|----------|---------------|------------------|----------------------|-----------|---------|--------------------|----------------------|-------------------|-----------|---------|--|
|          |               |                  |                      |           |         |                    | Report Configuration |                   |           |         |  |
|          |               |                  |                      |           |         |                    | Cashier Tr           | acking<br>Wash Pa | vpoint Pe | eriod   |  |

| port configuration Auto End OF t                                                           | Day(AEOD) Manager Workstation |
|--------------------------------------------------------------------------------------------|-------------------------------|
| Period Configuration                                                                       |                               |
| 2 - Day 🗸                                                                                  | Description Day               |
|                                                                                            | Period Type day               |
|                                                                                            | Delay Between Close 0 DAYS V  |
|                                                                                            | Roll Up DB Reports Yes        |
|                                                                                            | Store T-Log Data Yes          |
| Reclose Security 5 Force Close Pending Security 5 Print Automatically Force Cashier Closed |                               |

| or comparation                  |                           |             |
|---------------------------------|---------------------------|-------------|
| eriod Configuration             |                           |             |
| 2 - Day                         | Description Day           |             |
|                                 | Period Type day           |             |
| Dela                            | v Between Close 0 DAYS    |             |
| R                               |                           |             |
|                                 | Store T-L on Date Ven Vel |             |
| 1                               |                           |             |
|                                 | - Configure Group List-   |             |
|                                 |                           |             |
| Report Parameters               | Report Names              |             |
| Reclose Security 5              |                           |             |
| Force Close Pending Security    | Summary By Register       | ~           |
| Torde crose Fernang Security 15 | Category                  |             |
| Print Automatically             |                           |             |
| Force Cashier Closed            | Hourty                    |             |
| Cashier Span Shifts             | Loyalty Report            |             |
| Force Cashier To Print          | E PLU                     |             |
| Allow Close With No Activity    | I PLU Promo               |             |
| Li Allow Suspended Sales        | Evel Autocollect          | ~           |
|                                 | Salast Nana Salast All    | Doog Canaal |
|                                 | J Select None Select All  | Done Cancel |

# **Online Status Check**

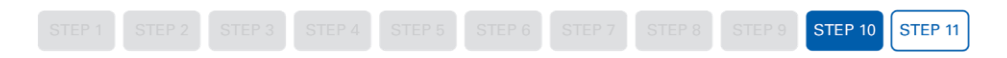

**Note:** If your Commander location is running a 8.01.01 or higher you can use this method. If you are running a lower version go to the next page.

### Accessing Configuration Client from a Verifone Ruby2 or Topaz Register

- 1. From the main Sales Screen, select CSR Functions
- 2. Select Maintenance Menu
- 3. Select Helpdesk Diagnostics
- 4. Select Payment

The online status of the loyalty host will be displayed.

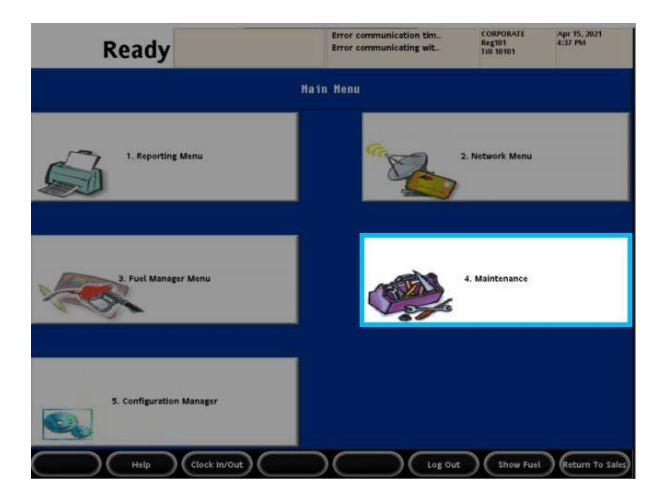

| Rea                          | dy                            | Error commu<br>Error commu   | nication tim<br>inicating wit | CORPORATE<br>Reg101<br>THII 10101 | Apr 15, 2021<br>4:52 PM     |
|------------------------------|-------------------------------|------------------------------|-------------------------------|-----------------------------------|-----------------------------|
|                              | Register                      | Maintenance Funct            | ions Henu                     |                                   |                             |
| 1. Adjust Volume             | 2. Adjust Brightness          | 3. System Messages           | 4. Ping Test                  |                                   |                             |
|                              | 7. Device Configuration       |                              | 9. Helpdesk Diagno            | stics 10. (                       | ienerate Config OTP         |
| 11. Delete Config OTP        | 12. Check for VRSD<br>Updates |                              | 14. Enable Helpdesk           | Login 15                          | . Disable Helpdesk<br>Login |
| 16. Check for USB<br>Updates | 17. Apply Upgrade             | 18. Print Upgrade<br>Summary | 19. Show Upgrade S            | itatus 2                          | 0. OcbMenuTitle             |
| С                            | Clock in/Out                  |                              | $\overline{)}$                | Show Fuel                         | Previous Menu               |

| Ready                                    | Error communication tim<br>Error communicating wit | CORPORATE<br>Reg101<br>Till 10101 | Apr 15, 2021<br>4:51 PM |
|------------------------------------------|----------------------------------------------------|-----------------------------------|-------------------------|
|                                          | Select Diagnostics Type                            |                                   |                         |
| Helpdesk Diagnostics Menu                |                                                    | _                                 |                         |
| 1. General                               |                                                    |                                   |                         |
| 2. Forecourt                             |                                                    |                                   |                         |
| 3. POS                                   |                                                    |                                   |                         |
| 4. Payment                               |                                                    |                                   |                         |
|                                          |                                                    |                                   |                         |
|                                          |                                                    |                                   |                         |
| Key entry# and press «ENTER». Touch Line | item on Screen or touch Arrow Buttons to choose    | entry, then touch                 | Select/Enter            |
|                                          | $\square$                                          | thow Euro                         | Graviour M              |

| Payment Status               |              |                              |                     |                      | 2021-04 | -15 16:50: |
|------------------------------|--------------|------------------------------|---------------------|----------------------|---------|------------|
| Club CITGO                   | Status       | VAPS                         | Status              | Device               |         | Status     |
| Connection status            | Online       | Connection status            | Online              | Payment Control      | ler     | Online     |
| Last Batch Closed            | 006          | Last Batch Closed            | 006                 |                      |         | -          |
| Current Batch Number         | 7            | Current Batch Number         | 7                   | P97QA                |         | Status     |
| Current Transaction<br>Count | 1            | Current Transaction<br>Count | 3                   | Connection status    | 6       | Online     |
| IP Address                   | 10.32.56.253 | ID A LL                      | hps-vaps-           | rmpaus               | POP     |            |
|                              | 2021-03-29   | IP Address                   | qa.echosat.net      | POS ID               | ID      | Status     |
| Last Transaction Date        | 07:09:19     | Last Transaction Date        | 2021-04-07 09:50:16 | POS not logged       |         | 0.1        |
| Current Net Amount           | 3.83         | Current Net Amount           | 15.68               | In                   | 001     | Online     |
| Current Terminal Batch       | 7            | Current Terminal Batch       | 7                   | POS not logged       | 002     | Comula     |
| Store and Foward Count       | 0            | Store and Foward Count       | 0                   | In                   | 002     |            |
|                              |              |                              |                     | POS not logged<br>In | 003     | Office     |
|                              |              |                              |                     | POS not logged<br>In | 004     | Other      |
|                              |              |                              |                     | POS not logged<br>In | 005     | Ome        |
|                              |              |                              |                     | POS not logged<br>In | 006     | Ottom      |

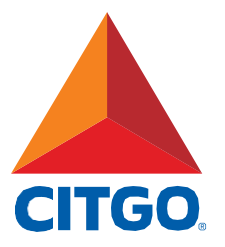

www.CITGO.com

CITGO Petroleum Corporation 1293 Eldridge Parkway Houston, Texas 77077 ©2021 CITGO Petroleum Corporation

CIT-6992